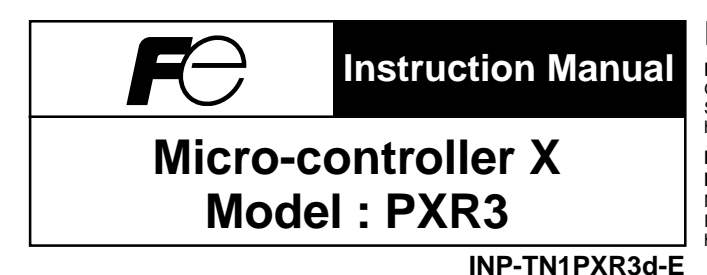

### Fuji Electric Systems Co., Ltd.

Head Office Gate City Ohsaki, East Tower, 11-2, Osaki 1-chome, Shinagawa-ku, Tokyo 141-0032, Japan http://www.fesys.co.jp/eng

#### Instrumentation Div.

International Sales Dept. No.1, Fuji-machi, Hino-city, Tokyo 191-8502, Japan Phone: 81-42-585-6201, 6202 Fax: 81-42-585-6187 http://www.fic-net.jp/eng

Thank you for your purchasing "Fuji Digital Temperature Controller". Please check that the product is exactly the one you ordered and use it according to the following instructions. (Please refer to a separate operation manual for details.) Dealers are cordially requested to ensure the delivery of this Instruction Manual to hands of the end-users.

#### NOTICE

The contents of this document may be changed in the future without prior notice.

We paid the utmost care for the accuracy of the contents. However, we are not liable for direct and indirect damages resulting from incorrect descriptions, omission of information, and use of information in this document.

### CONTENTS

| Sat | fety Precautions 3             |
|-----|--------------------------------|
| Ind | ex                             |
| 1.  | Installation/mounting 10       |
| 2.  | Wiring 11                      |
| 3.  | Usage 12                       |
| 4.  | Display and operation 13       |
| 5.  | Setting methods of temperature |
|     | and parameters 14              |
|     | 1st block parameter 14         |
|     | 2nd block parameter 15         |
|     | 3rd block parameter 16         |
| 6.  | Functions 17                   |
|     | 6-1 ON/OFF control 17          |
|     | 6-2 Auto-tuning 18             |
|     | 6-3 Self-tuning 19             |

|      | 6-4    | Alarm function [option]                 | 21 |
|------|--------|-----------------------------------------|----|
|      | 6-5    | Ramp/soak function [option]             | 23 |
|      | 6-6    | Communication function [option]         | 24 |
|      | 6-7    | Digital input (DI function) [option]    | 25 |
|      | 6-8    | Other function                          | 26 |
|      | 6-9    | Retransmission function [option]        | 27 |
| 7.   | Sett   | ing of input type and control algorithm | 28 |
| 8.   | Erro   | or indications                          | 30 |
| [Ta  | ble 1  | ] Input type code                       | 31 |
| [Tal | ble 2  | ] Input range                           | 31 |
| [Tal | ble 3  | ] Alarm action type code                | 32 |
| [Tal | ble 4  | ] Control output action mode code       | 33 |
| PΧ   | R Mo   | odel Code Cofiguration                  | 34 |
| Spe  | ecific | ation                                   | 35 |
|      |        |                                         |    |

## **Check of specifications and accessories**

Before using the controller, check if the type and specifications are as ordered. (A table of Model code configuration is given in Page 34).

Check that all of the following accessories are included in the package box.

| • Tei | mpe | rature cont | troller | 1 | unit |
|-------|-----|-------------|---------|---|------|
| -     |     |             |         |   |      |

- Instruction manual ----- 1 copy
- Mounting bracket ----- 1 pc.
- · Watertight packing ----- 1 pc.
- $\cdot$  I/V unit (250 $\Omega$  resistor) ------ 1 pc. (4-20mA DC input type only)

## The related documents

| Contents         | Name                    | No.            |
|------------------|-------------------------|----------------|
| Specifications   | Catalogue               | ECNO:1138      |
| Operation method | MICRO-CONTROLLER X      |                |
|                  | (Model:PXR3)            | ECNO:409       |
|                  | OPERATION MANUAL        |                |
| Communication    | COMMUNICATION FUNCTIONS |                |
| functions        | (MODBUS)                | INP-TN512642-E |
|                  | INSTRUCTION MANUAL      |                |
|                  | COMMUNICATION FUNCTIONS |                |
|                  | (Z-ASCII)               | INP-TN512644-E |
|                  | INSTRUCTION MANUAL      |                |

## **Safety Precautions**

Before using this product, the user is requested to read the following precautions carefully to ensure the safety. Safety precautions must be taken by every user to prevent accidents.

The safety requirements are classified into "warning" and "caution" according to the following interpretations :

| Warning | Suggesting that the user's mishandling can result in personal death or serious injury.          |
|---------|-------------------------------------------------------------------------------------------------|
| Caution | Suggesting that the user's mishandling can result in personal injury or damage to the property. |

## **AWARNING** Over-temperature Protection

"Any control system design should take into account that any part of the system has the potential to fail". "For temperature control systems, continued heating should be considered the most dangerous condition, and the machine should be designed to automatically stop heating if unregulated due to the failure of the control unit or for any other reason".

The following are the most likely causes of unwanted continued heating:

1) Controller failure with heating output constantly on

- 2) Disengagement of the temperature sensor from the system
- 3) A short circuit in the thermocouple wiring
- 4) A valve or switch contact point outside the system is locked to keep the heat switched on.

In any application where physical injury or destruction of equipment might occur, we recommend the installation of independent safety equipment, with a separate temperature sensor, to disable the heating circuit in case of overheating.

The controller alarm signal is not designed to function as a protective measure in case of controller failure.

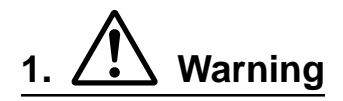

#### 1.1 Installation and wiring

• This controller designed to be installed at the following conditions.

| Operating temperature | -10 to +50 [°C ] |                                |  |  |
|-----------------------|------------------|--------------------------------|--|--|
| Operating humidity    |                  | %RH or less (Non condensation) |  |  |
| Installation category |                  | Conforming to IEC1010.1        |  |  |
| Pollution degree      |                  | Conforming to IEC 1010-1       |  |  |

 The controller must be installed such that with the exception of the connection to the mains, creepage and clearance distances shown in the table below are maintained between the temperature probe and any other assemblies which use or generate a voltage shown in the table below.
 Failure to maintain these minimum distances would invalidate the EN 61010 safety approval.

| Voltage used or generated by any assemblies | Clearance<br>(mm) | Creepage<br>(mm) |
|---------------------------------------------|-------------------|------------------|
| Up to 50Vrms or Vdc                         | 0.2               | 1.2              |
| Up to 100Vrms or Vdc                        | 0.2               | 1.4              |
| Up to 150Vrms or Vdc                        | 0.5               | 1.6              |
| Up to 300Vrms or Vdc                        | 1.5               | 3.0              |
| Above 300Vrms or Vdc                        | Contact with o    | ur sales office. |

• If the voltage shown above exceeds 50Vdc (i.e. hazardous voltage), the basic insulation is required between all terminals of this controller and the ground, and supplementary insulation is required for the alarm output.

Isolation class of this controller is as shown below. Be sure to check that the isolation class of the controller satisfies your requirements before installation.

|                                  | 1                                                                     |  |  |  |  |
|----------------------------------|-----------------------------------------------------------------------|--|--|--|--|
| Mains (Power source)             | Measured value input                                                  |  |  |  |  |
|                                  | Internal circuit                                                      |  |  |  |  |
| Control output1 (relay output)   | Control output (CCD drive output (Current output)                     |  |  |  |  |
|                                  | Control output (SSR drive output / Current output)                    |  |  |  |  |
| Control output? (role) ( output) | Control output2 (SSR drive output / Current output)<br>Retransmission |  |  |  |  |
|                                  |                                                                       |  |  |  |  |
| Alarm output (ALM1)              | Digital input (with Retransmission)                                   |  |  |  |  |
|                                  | Communication (PS485) circuit                                         |  |  |  |  |
| Alarm output (ALM2)              |                                                                       |  |  |  |  |
|                                  | Digital input (DI1, DI2) (without Retransmission)                     |  |  |  |  |

------ : Basic insulation, ------ : Non-insulation, ------ : Functional insulation

- If there is a danger of a serious accident resulting from a failure or a defect in this unit, provide the unit with an appropriate external protective circuit to prevent an accident.
- The unit is supplied without a power switch and fuses. Make wiring so that the fuse is placed between the main power supply switch and this controller. (Main power supply: 2 pole breaker, fuse rating: 250V, 1A)
- When wiring the power supply terminal, use vinyl insulated 600 volt cable or equivalent.
- To avoid the damage and failure of controller, supply the power voltage fitting to the rating.
- To avoid an electric shock and controller failure, do not turn ON the power before all wiring is completed.
- Be sure to check that the distance is kept to avoid electric shock or firing before turning the power ON.
- Keep away from terminals while the circuit is energized in order to avoid an electric shock and a malfunction.
- Never attempt to disassemble, fabricate, modify, or repair this unit because tampering with the unit may result in a malfunction, electric shock, or a fire.

#### **1.2 Maintenance precautions**

- Be sure to turn off the power before this controller is installed or removed in order to avoid an electric shock, malfunction, and fault.
- Regular maintenance is recommended a longer service life of this controller. Some parts of this controller have a limited life span, or they will be deteriorated with the lapse of time.
- One-year warranty is guaranteed for this unit including accessories, provided hat the controller is properly used.

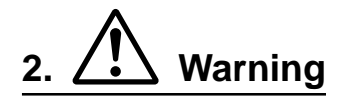

#### 2.1 Cautions on installation

Avoid the following places for installation.

- A place where the ambient temperature may reach beyond the range of from 0 to 5°C while in operation.
- A place where the ambient humidity may reach beyond the range of from 45 to 85% RH while in operation.
- A place where a change in the ambient temperature is so rapid as to cause condensation.
- A place where corrosive gases (sulfide gas and ammonia gas, in particular) or combustible gases are emitted.
- A place where the unit is subject directly to vibration or shock. (vibration or shock may cause wrong action of the output relay.)
- A place exposed to water oil, chemicals,steam and vapor. (if immersed with water, take the inspection by sales office to avoid an electrical leakage and firing )
- A place where the unit is exposed to dust, salty air, or air containing iron particles.
- A place where the unit is subject to interference with static electricity, magnetism, and noise.
- A place where the unit is exposed to direct sunshine.
- A place where the heat may be accumulated due to the radiation of heat.

#### 2.2 Caution on installation on panel

- Insert the mounting bracket (accessory) from the rear side until the main unit is securely fit into the panel. If there should be a play, tighten two screws lightly until the play is eliminated. (Do not tighten the screws excessively be cause the mounting bracket can be removed from the stopper by the force.)
- The front side of this controller conforms to NEMA 4X(equivalent with IP66).
   To ensure the waterproofness between the instrument and the panel, use packings that are provided as accessories in the following manner: (The improper fitting of packings will ruin the waterproofness.)
  - ① As shown in Figure 1, fit a packing to the case of the unit and then insert it in the panel.
  - (2) Tighten screws on the fixing frame or fixtures so that no gaps are given between the front of controller and packing and between panels. Check that there are no deviation and deformation of packing as shown in Fig.3.
- If panel strength is weak, it may cause a gap between the packing and the panel, thus impairing water resistance.

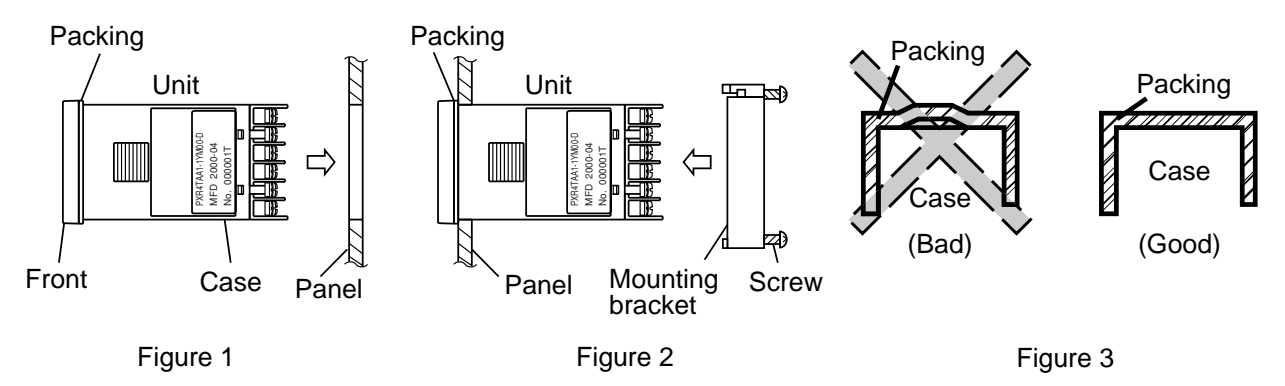

Standard : Vertical mounting, flush on the panel. (The controller is horizontal.) When mounting the controller on tilted surface, the maximum tilt angle is 30° (degree) from vertical.

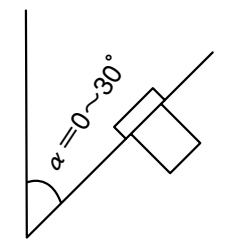

(Caution)

- Don't block the openings around the controller, or radiation effect will be reduced.
- Don't block the ventilation openings at the top of the terminal block.

#### 2.3 Precautions in wiring connection

- For the thermocouple sensor type, use thermocouple compensation wires for wiring. For the RTD type, use a wiring material with a small lead wire resistance and no resistance differentials among three wires.
- Keep input lines away from power line and load line to avoid the influence from noise induced.
- For the input and output signal lines, be sure to use shielded wires and keep them away from each other.
- If a noise level is excessive in the power supply, the additional installation of an insulating transformer and the use of a noise filter are recommended.

(Example: ZMB22R5-11 Noise Filter manufactured by TDK)

Make sure that the noise filter is installed to a place such as a panel that is properly grounded. The wiring between the noise filter output terminal and the instrument power supply terminal should be made as short as possible. None of fuses or switches should be installed to the wiring on the noise filter output side because the filter effect will be degraded by such an installation.

- A better anti-noise effect can be expected by using stranded power supply cable for the instrument. (The shorter the stranding pitch is, the better the anti-noise effect can be expected.)
- For the unit with an alarm against a failure (burn-out) in the heater, use the same power line for connection of the power supplies for the heater and the controller.
- A setup time is required for the contact output when the power is turned on. If the contact output is used as a signal for an external interlock circuit, use a delay relay at the same time.
- Use the auxiliary relay since the life is shortened if full capacity load is connected to the output relay. SSR/SSC drive output type is preferred if the output operations occur frequently.

[Proportional interval] relay output: 30 seconds or more, SSR/SSC: one second or more

 If inductive load such as magnetic switches connected as a relay output load, it is recommended to use Z-Trap manufactured by Fuji Electric to protect a contact from switching surge and keep a longer life.

Model : ENC241D-05A (power supply voltage: 100 V)

ENC471D-05A (power supply voltage: 200 V)

Where to install : Connect it between contacts of the relay control output.

Example)

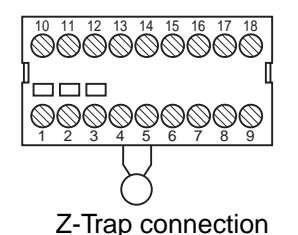

• The SSR/SSC-driven output, output of 4 to 20 mA DC, and retansmission are not electrically insulated from internal circuits.

Use a non-grounded sensor for resistance bulb or thermocouple.

#### 2.4 Requirement for key operation/operation in abnormalities

- Prior to the operation, be sure to check alarm functions, since a failure in the proper setting will result in a failure in the proper output of an alarm in case of an abnormality.
- A display of UUUU or LLLL will appear in case of a break in the input. Be sure to turn off the power when a sensor is replaced.

#### 2.5 Others

• Do not use organic solvents such as alcohol and benzine to wipe this controller. Use a neutral detergent for wiping the controller.

### Index

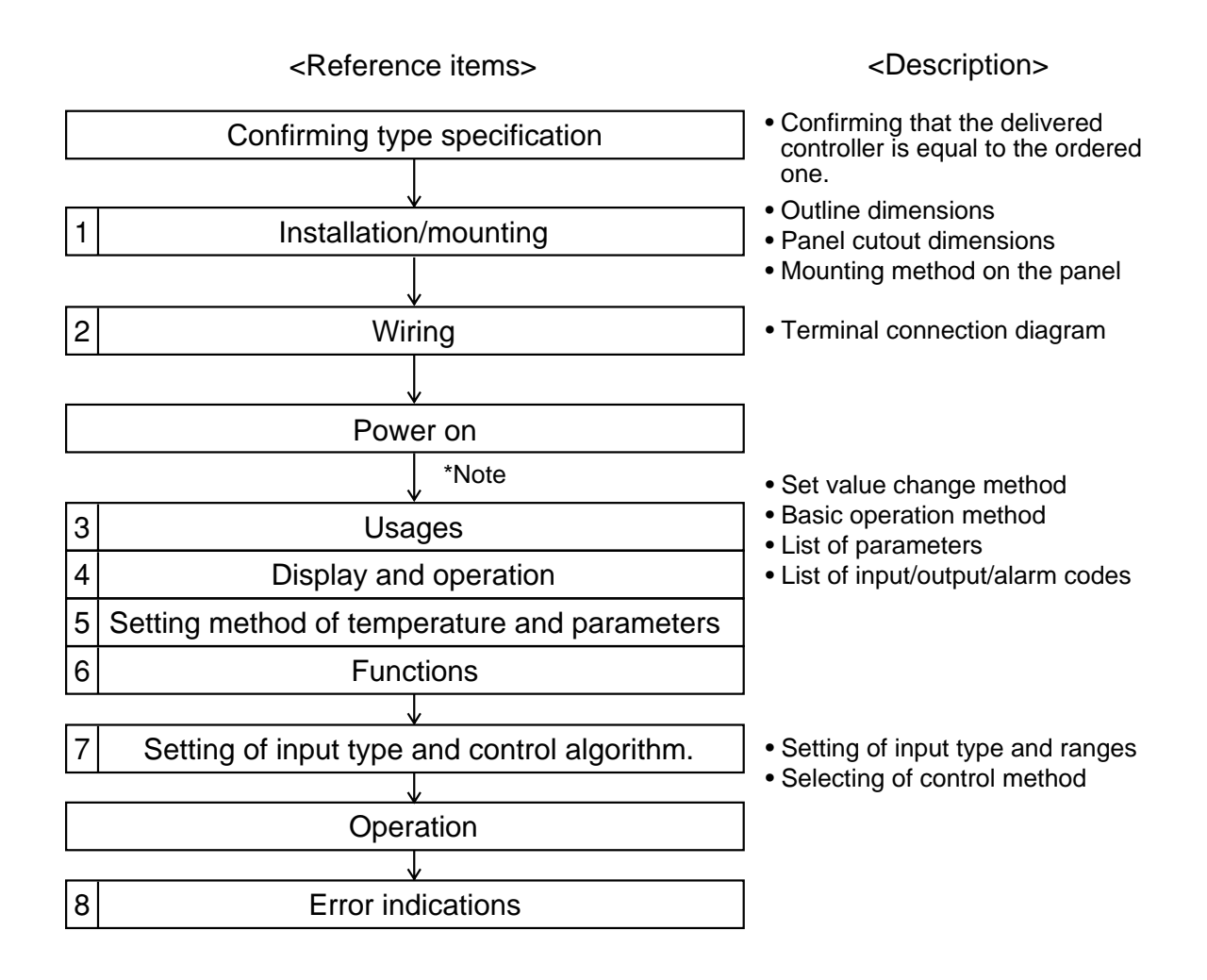

(Note) \*To start the operation, wait for about 30 minutes after the power-on for warm up.

# Installation/mounting

### **Outline and Panel Cutout Dimensions (Standard type/Waterproof type)**

Outline dimensions (Unit : mm)

1

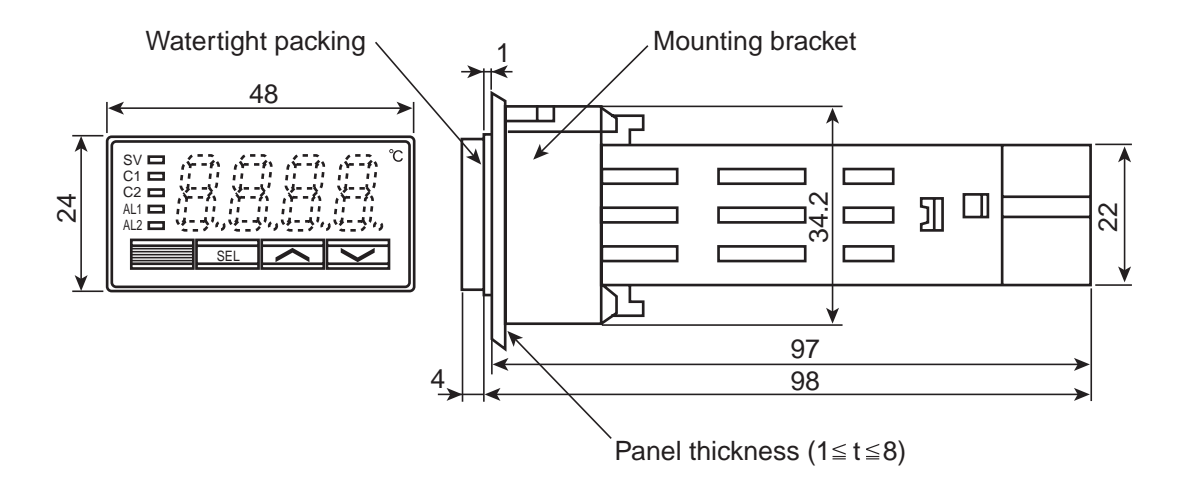

#### Panel cutout dimensions (Unit : mm)

For separate mounting

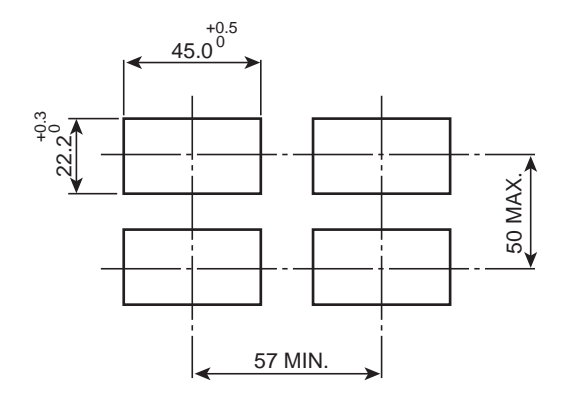

For mounting close together (n controllers)

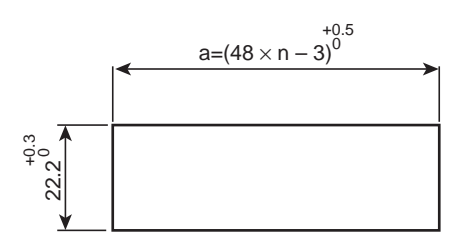

| Number<br>of units | 2  | 3   | 4   | 5   | 6   |
|--------------------|----|-----|-----|-----|-----|
| а                  | 93 | 141 | 189 | 237 | 285 |

Note: • Watertight feature is unavailable if mounted close together.

• Maximum ambient temperature is 45°C if mounted close together.

### Wiring 2

### Terminal Connection Diagram (100 to 240 VAC) or (24 VDC/24 VAC)

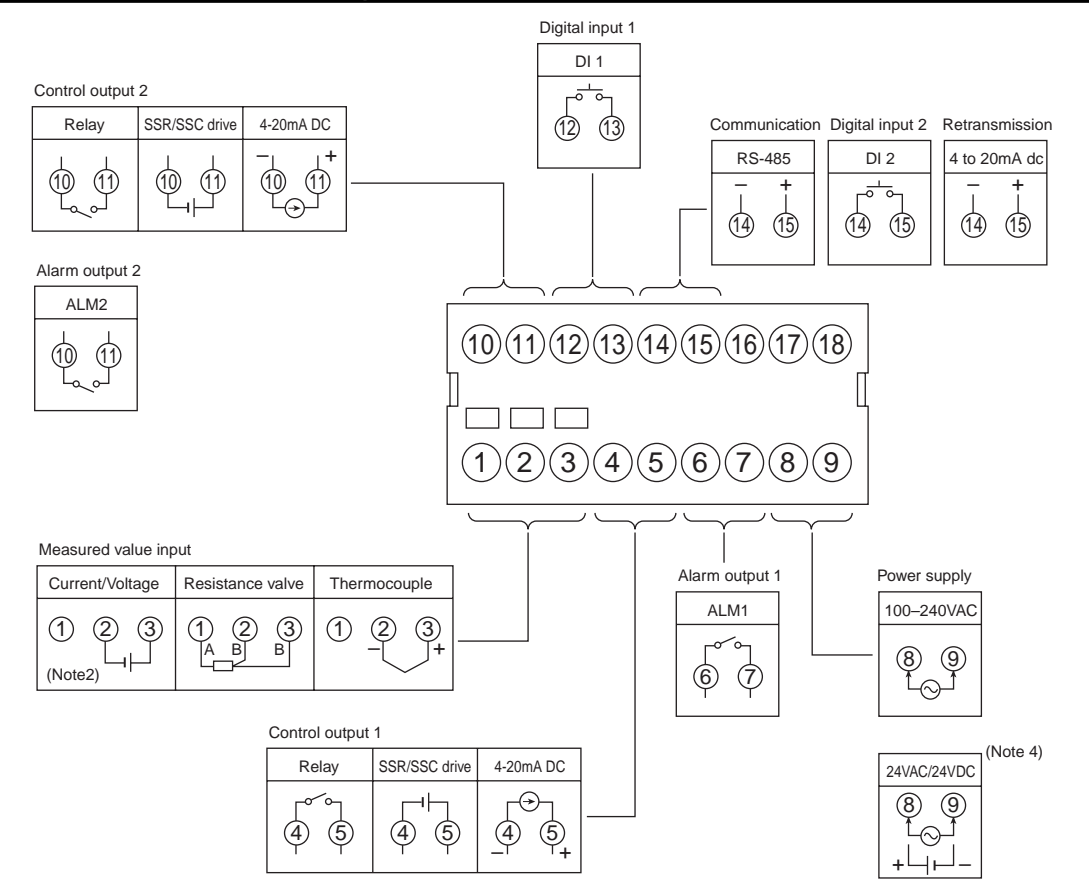

- Note1) Check the power supply voltage before installation.
- Note2) Connect the I/V unit (250 $\Omega$  resistor) (accessory) between the terminal  $\hat{2}$  and  $\hat{3}$  in case of current input.
- Note3) Tighten the terminal screw securely with fastening torque of 0.4N·m.
- Note4) When the 10th digit of the code symbol is "C", "A", or "B", connect the power according to the connection diagram of 24VAC/24VDC power supply. Input of power of 30VAC/30VDC or more will damage the instrument.

#### **Designation of Wiring Material**

#### • Wire

Gauge: AWG28 (0.1mm<sup>2</sup>) to AWG16 (1.25mm<sup>2</sup>) Strip-off length: 5 to 6 mm

Rod terminal

Dimension of exposed conductor section: 2 x 1.5 mm or smaller Length of exposed conductor section: 5 to 6 mm

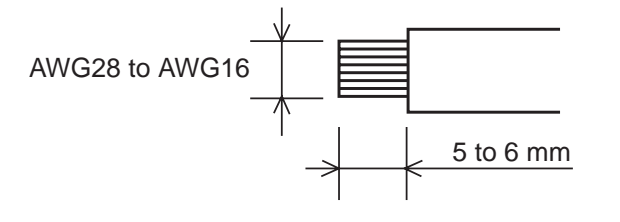

1.5 MAX 5 to 6 mm 2 MAX

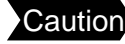

Caution To prevent disconnection or short circuit, never use the wire other than the one stated above, and make sure to insert it toward the recess of the terminal block. Fastening torque: 0.4N·m

# 3 Usage (Read before using)

### Name of Functional Parts and Functions

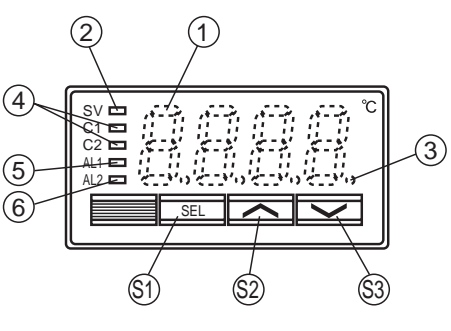

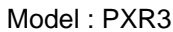

### Setting keys

|     | Name       | Function                                                                                                    |
|-----|------------|----------------------------------------------------------------------------------------------------|
| S1  | Select key | The key shifting to the 1st, the 2nd or the 3rd block parameter, switching the display between parameter and the data at the 1st, the 2nd and the 3rd block.                                                                          |
| \$2 | Up key     | <ul> <li>The numerical value is increased by pressing the key once. The numerical value keeps on increasing by pressing the key continuously.</li> <li>For searching parameters within the 1st, the 2nd and the 3rd block.</li> </ul> |
| \$3 | Down key   | <ul> <li>The numerical value is decreased by pressing the key once. The numerical value keeps on decreasing by pressing the key continuously.</li> <li>For searching parameters within the 1st, the 2nd and the 3rd block.</li> </ul> |

### Display/Indication

|   | Name                                                                                 | Function                                                                                                    |
|---|--------------------------------------------------------------------------------------|----------------------------------------------------------------------------------------------------|
| 1 | Process value (PV)/Set value (SV)<br>/parameter name or parameter<br>setting display | <ol> <li>Displays a process value or set value at operation mode.</li> <li>Displays the parameter name or settings at parameter setting mode.</li> </ol>                                                                                                    |
|   |                                                                                      | <ol> <li>3) Displays the various error indications (refer to the "8. Error indications").</li> <li>4) Flickers at Standby mode when SV is displayed.</li> <li>5) Displays the set value (SV) and "SV-x" (x:1 to 4) alternately when the SV-switching function is used and SV is displayed.</li> </ol> |
| 2 | Set value (SV) indication lamp                                                       | <ol> <li>The lamp is lit while a set value (SV) is displayed.</li> <li>Flickers while the process value (PV) is displayed in Standby mode.</li> </ol>                                                                                                    |
| 3 | Auto-tuning/self-tuning indicator                                                    | The lamp flickers while the PID auto-tuning or the self-tuning is being performed.                                                                                                    |
| 4 | Control output indication lamp                                                       | C1 : The lamp is lit while the control output 1 is ON.<br>C2 : The lamp is lit while the control output 2 is ON. (Note 1)                                                                                                    |
| 5 | Alarm output 1 (ALM1)<br>indication lamp (Note 1)                                    | The lamp is lit when the alarm output 1 is activated.<br>It flickers during ON-delay operation.                                                                                                    |
| 6 | Alarm output 2 (ALM2)<br>indication lamp (Note 1)                                    | The lamp is lit when the alarm output 2 is activated.<br>It flickers during ON-delay operation.                                                                                                    |

Note 1) Control output 2 and alarm function are optional.

## Display and operation

Δ

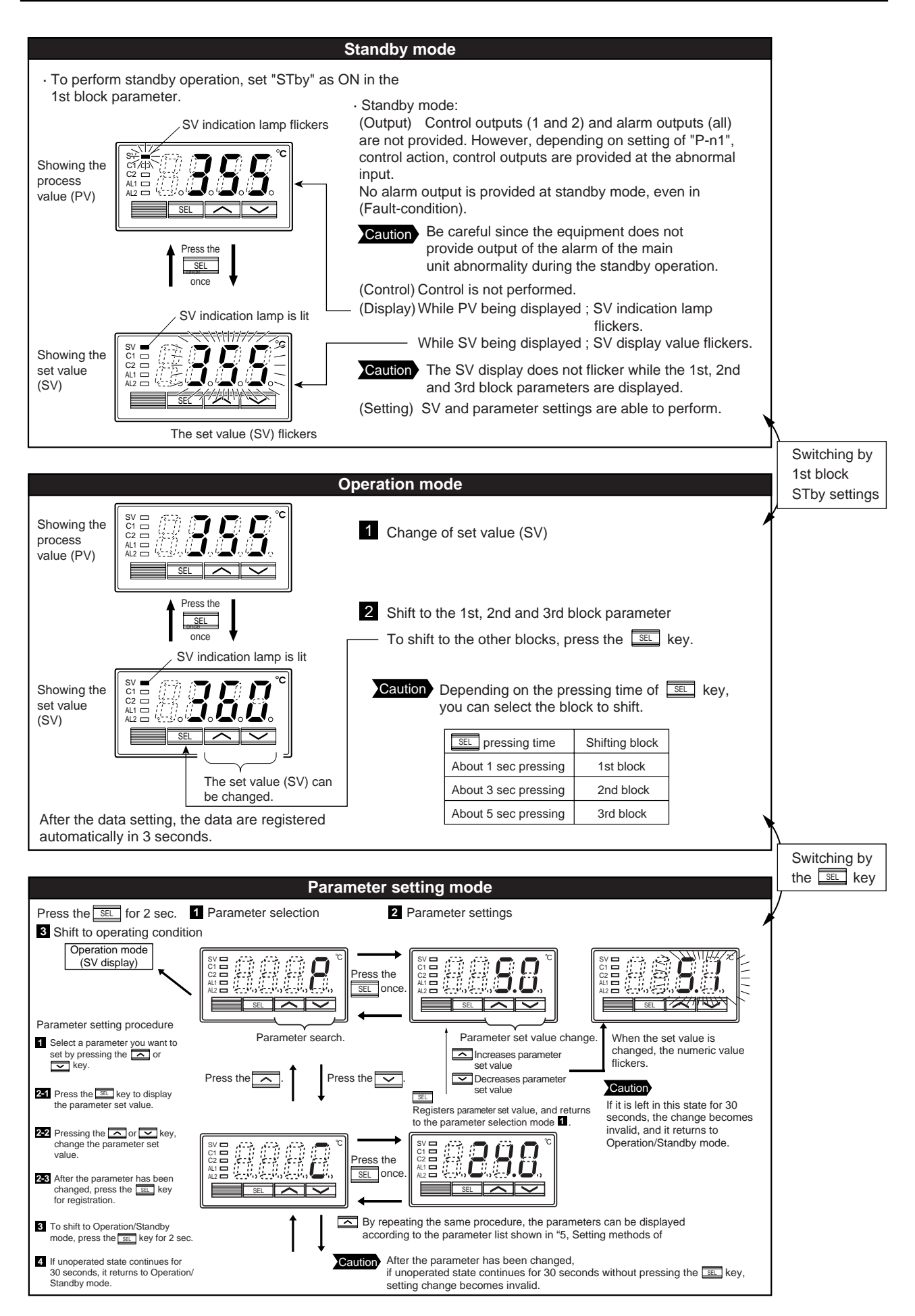

## Setting methods of temperature and parameters

### Operation/Standby mode SV indication lamp is lit when the set value is shown. Control output status Alarm status Press for about SEL 1 sec. Press for about 2 sec.

 Some parameters may not be displayed on the screen, depending upon the types.

(Returns to SV indication)

I

|                 | 1st block parameter |                                 |                         |                                                                                                    |                        |              |                    |          |                 |                     |
|-----------------|---------------------|---------------------------------|-------------------------|----------------------------------------------------------------------------------------------------|------------------------|--------------|--------------------|----------|-----------------|---------------------|
| Paran<br>displa | neter<br>ıy symbol  | Parameter                       | Description of contents |                                                                                                    |                        |              |                    |          | Default setting | Remarks             |
| SF69            | STbY                | Standby settings                | Swite<br>ON:<br>OFF     | Switches RUN or Standby of the control.<br>ON: Control standby (output: OFF, alarm: OFF)<br>OFF: Control RUN |                        |              |                    |          | OFF             |                     |
| ProG            | ProG                | Ramp/soak control               | OFF                     | stop, rUn                                                                                                    | : Start, HL            | d: status h  | old                |          | OFF             |                     |
| LREH            | LACH                | Alarm latch cancel              | Rele<br>1: A            | ases alarm<br>Iarm latch                                                                                     | i latch.<br>release    |              |                    |          | 0               |                     |
| Rſ              | AT                  | Auto-tuning                     | 0: St                   | op, 1: Stai                                                                                                  | ndard AT s             | tart, 2: Lov | w PV type          | AT start | 0               |                     |
| FN-1            | TM-1                | Timer 1 display                 | Time                    | display in                                                                                                   | dicating the           | e remaining  | g time in th       | e timer  | 10              |                     |
| 2-117           | TM-2                | Timer 2 display                 | mode                    | э.                                                                                                    |                        |              |                    |          | 10              |                     |
| <i>RL I</i>     | AL1                 | Alarm 1 set value               | (app<br>Setti           | ears only wing range: N                                                                                      | vith alarm a<br>Note 1 | action type  | 1 to 10).          |          | 10              | Table 3<br>(Note 1) |
| 8 I-L           | A1-L                | Alarm 1 low limit set value     | (app                    | (appears only with alarm action type 16 to 31).                                                              |                        |              |                    |          | 10              | Table 3<br>(Note 1) |
| R               | A1-H                | Alarm 1 high limit<br>set value | Setti                   | ng range: I                                                                                                  | Note 1                 |              |                    |          | 10              | Table 3<br>(Note 1) |
| RL2             | AL2                 | Alarm 2 set value               | (app<br>Setti           | (appears only with alarm action type 1 to 10).<br>Setting range: Note 1                                      |                        |              |                    |          |                 | Table 3<br>(Note 1) |
| 82-L            | A2-L                | Alarm 2 low limit set value     | (app                    | ears only v                                                                                                  | vith alarm a           | action type  | 16 to 31).         |          | 10              | Table 3<br>(Note 1) |
| 82-X            | A2-H                | Alarm 2 high limit set value    | Setti                   | ng range: N                                                                                                  | Note 1                 |              |                    |          | 10              | Table 3<br>(Note 1) |
| Lol             | LoC                 | Key lock                        | Setti                   | ng of key lo                                                                                                 | ock status.            |              |                    |          | 0               |                     |
|                 |                     |                                 |                         | All para                                                                                                    | ameters                | S            | V                  |          |                 |                     |
|                 |                     |                                 |                         | Front key                                                                                                    | Comm-<br>unication     | Front key    | Comm-<br>unication |          |                 |                     |
|                 |                     |                                 | 0                       | 0                                                                                                    | 0                      | 0            | 0                  |          |                 |                     |
|                 |                     |                                 |                         | X                                                                                                    | 0                      | X            | 0                  |          |                 |                     |
|                 |                     |                                 | $\frac{2}{3}$           | X                                                                                                    |                        |              |                    |          |                 |                     |
|                 |                     |                                 | $\frac{3}{4}$           |                                                                                                    | ×                      | ×            | ×                  |          |                 |                     |
|                 |                     |                                 | 5                       | ×                                                                                                    | ×                      | 0            | ×                  |          |                 |                     |
|                 |                     |                                 |                         | O: Setting enable, ×: Setting disable                                                                        |                        |              |                    |          |                 |                     |

Note 1) Setting range : 0 to 100%FS (in case of absolute value alarm) -100 to 100%FS (in case of deviation alarm)

Note 2) Never set "TC" / "TC2" = 0

5

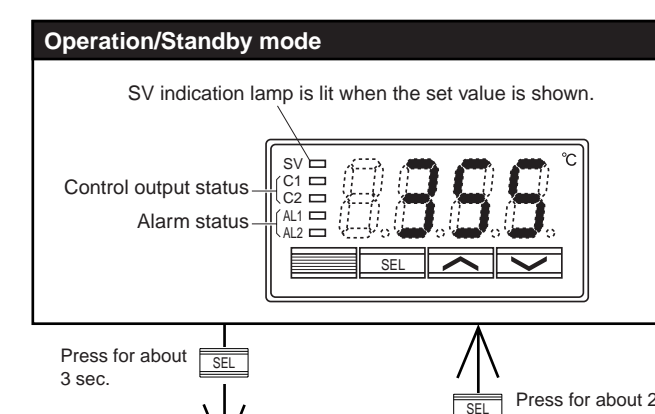

· Some parameters may not be displayed on the screen, depending upon the types.

|                 |                    |                                                    | Press for about 2 sec.<br>(Returns to SV indication)                                                                                         |                    |                     |
|-----------------|--------------------|----------------------------------------------------|----------------------------------------------------------------------------------------------------|--------------------|---------------------|
|                 |                    | V                                                  |                                                                                                    |                    |                     |
| B               |                    | 1                                                  | 2nd block parameter                                                                                                    | Dafa II            |                     |
| Paran<br>displa | neter<br>ay symbol | Parameter                                          | Description of contents                                                                                                    | Default<br>setting | Remarks             |
| P               | Р                  | Proportional band                                  | Setting range: 0.0 to 999.9%<br>ON/OFF control when "P" = 0                                                                                  | 5.0                |                     |
| Ĺ               | I                  | Integral time (reset)                              | Setting range: 0 to 3200 sec.<br>No integral action when "I" = 0                                                                             | 240                |                     |
| 6               | D                  | Derivative action time                             | Setting range: 0.0 to 999.9 sec.<br>No derivative action when "d" = 0                                                                        | 60.0               |                     |
| HYS             | HYS                | Hysteresis for ON/OFF control                      | Setting range: 0 to 50% FS                                                                                                    | 1                  |                     |
| Lool            | CooL               | Proportional band<br>coefficient on cooling side   | Sets the proportional band coefficient on the cooling side.<br>(Setting range : 0.0 to 100.0)<br>ON/OFF control when "Cool" = 0              | 1.0                |                     |
| db              | db                 | Deadband/overlap                                   | Shifts the output value on the cooling side.<br>(Setting range: -50.0 to 50.0%)                                                              | 0.0                |                     |
| נריו            | CTrL               | Control algorithm                                  | Type of control algorithm.<br>(Setting range: PID, FUZZY, SELF)                                                                              | PID                |                     |
| Γ <u>Γ</u>      | тс                 | Cycle time (control output 1)                      | Sets cycle time of control output 1.<br>(Setting range: 1 to 150 sec)                                                                        | 30/2               | Note 2              |
| rc2             | TC2                | Cycle time (control output 2)                      | Sets cycle time of control output 2.<br>(Setting range: 1 to 150 sec)                                                                        | 30/2               | Note 2              |
| P-n2            | P-n2               | Input type code                                    | Type of input                                                                                                    | As ordered         | Table 1<br>(Page 4) |
| P-SL            | P-SL               | Lower limit of input range                         | Lower limit of input range<br>(Setting range: -1999 to 9999)                                                                                 | As ordered         | Table 2<br>(Page 4) |
| P-SU            | P-SU               | Upper limit of input range                         | Upper limit of input range<br>(Setting range: -1999 to 9999)                                                                                 | As ordered         | Table 2<br>(Page 4) |
| P-dP            | P-dP               | Setting of decimal point position                  | Select a decimal point position of display.<br>(Setting range: 0 to 2)<br>0 : No decimal point<br>"1"<br>"2"                                 | As ordered         | Table 2<br>(Page 4) |
| PUOF            | PVOF               | PV offset                                          | Shift the display of process value (PV).<br>(Setting range: -10 to 10%FS)                                                                    | 0                  |                     |
| P-dF            | P-dF               | Time constant of input filter                      | Time constant (Setting range: 0.0 to 900.0 sec.)                                                                                             | 5.0                |                     |
| RLN I           | ALM1               | Type of alarm 1                                    | Satting types of alarm action (Satting range: 0 to 24)                                                                                       | 0/5                | Table 3<br>(Page 4) |
| RLN2            | ALM2               | Type of alarm 2                                    | Setting types of alarm action (Setting range, 0 to 34)                                                                                       | 0/9                | Table 3<br>(Page 4) |
| SFRF            | STAT               | Ramp/soak status                                   | Displays the current Ramp/Soak status.<br>No setting can be made.                                                                            | -                  |                     |
| Pſ'n            | PTn                | Ramp/soak execute type                             | Selects the ramp/soak execute type.<br>1: Executes 1st to 4th segment.<br>2. Executes 5th to 8th segment.<br>3. Executes 1st to 8th segment. | 1                  |                     |
| 50- 1<br>50-8   | SV-1<br>to<br>SV-8 | Ramp target SV-1 to SV-8                           | Sets the target SV for each ramp segment.<br>(Setting range: 0 to 100%FS)                                                                    | 0%FS               |                     |
| ГП Ir<br>       | TM1r<br>to<br>TM8r | 1st ramp segment time to<br>8th ramp segment time  | Sets the time for each ramp segment.<br>(Setting range: 0 to 99 hours and 59 minutes)                                                        | 0.00               |                     |
| rn is<br>rnøs   | TM1S<br>to<br>TM8S | 1st soak segment time to<br>8th soak segmentl time | Sets the time for each soak segment.<br>(Setting range: 0 to 99 hours and 59 minutes)                                                        | 0.00               |                     |

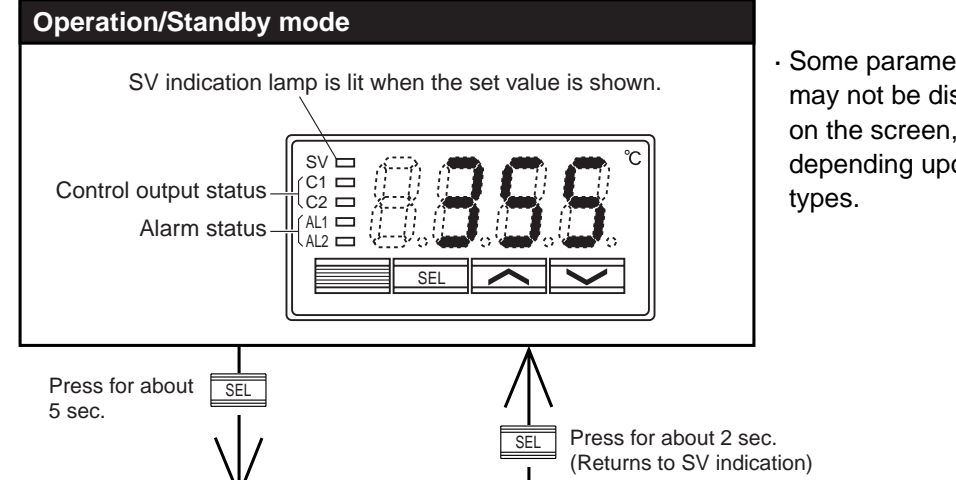

| Some parameters      |
|----------------------|
| may not be displayed |
| on the screen,       |
| depending upon the   |
| types.               |

|                                              | 3rd block parameter |                                |                                                                                                    |                    |                     |  |
|----------------------------------------------|---------------------|--------------------------------|----------------------------------------------------------------------------------------------------|--------------------|---------------------|--|
| Paran<br>displa                              | neter<br>ly symbol  | Parameter                      | Description of contents                                                                                              | Default<br>setting | Remarks             |  |
| P-n 1                                        | P-n1                | Control action                 | Selects the control action.                                                                                          | 0                  | Table 4<br>(Page 4) |  |
| Sū-L                                         | SV-L                | Lower limit of SV              | Lower limit of SV<br>(Setting range: 0 to 100%FS)                                                                    | 0%FS               |                     |  |
| Sū-H                                         | SV-H                | Upper limit of SV              | Upper limit of SV<br>(Setting range: 0 to 100%FS)                                                                    | 100%FS             |                     |  |
| dL                                           | dLY1                | ON delay time of alarm 1       | ON delay time setting for alarm output                                                                               | 0                  |                     |  |
| <i>91.75</i>                                 | dLY2                | ON delay time of alarm 2       | (Setting range: 0 to 9999 sec)                                                                                       | 0                  |                     |  |
| <i>R                                    </i> | A1hY                | Hysteresis for alarm 1         | Sets ON-OFF hysteresis for alarm output.                                                                             | 1                  |                     |  |
| <i>82</i> 79                                 | A2hY                | Hysteresis for<br>alarm 2      | (Setting range: 0 to 50%FS)                                                                                          | 1                  |                     |  |
| R IoP                                        | A1oP                | Additional function of alarm 1 | Additional function of alarm output<br>(Setting range: 000 to 111)                                                   | 000                | Note 3              |  |
| 82oP                                         | A2oP                | Additional function of alarm 2 | Alarm latch (1:use, 0:not use)<br>Alarm of error status (1:use 0:not use)<br>De-energized (1:use 0:not use), Note 3. | 000                | Note 3              |  |
| dī- 1                                        | dl-1                | DI1 operation setting          | Selects digital input 1 (DI1) function<br>(Setting range: 0 to 12)                                                   | 0(OFF)             | 6-7<br>(Page 3)     |  |
| dC-2                                         | dl-2                | DI2 operation setting          | Selects digital input 2 (DI2) function<br>(Setting range: 0 to 12)                                                   | 0(OFF)             | 6-7<br>(Page 3)     |  |
| Sino                                         | STno                | Station No.                    | Communication station No. (Setting range: 0 to 255)                                                                  | 1                  |                     |  |
| Cofi                                         | СоМ                 | Parity setting                 | Parity setting. Baud rate is fixed at 9600 bps.<br>(Setting range: 0 to 2)                                           | 0                  | 6-6<br>(Page 3)     |  |
| Рур                                          | PYP                 | Code for PYP input type        | Input type code used when communicating with PYP.<br>See the OPERATION MANUAL<br>(Initial value: K: 0 to 400 °C)     | 34                 |                     |  |
| Ro-ſ                                         | Ao-T                | Retransmission output type     | Selecting retransmission output type.<br>0: PV/ 1: Set point/ 2: Output/ 3: Error                                    | 0: PV              |                     |  |
| Ro-L                                         | Ao-L                | Retransmission base scale      | Setting retransmission base scale.<br>(Setting range : –100 to 100%)                                                 | 0%                 |                     |  |
| Ro-H                                         | Ao-H                | Retransmission span scale      | Setting retransmission span scale.<br>(Setting range : –100 to 100%)                                                 | 100%               |                     |  |
| dSP 1<br>dP 13                               | dSP1<br>to<br>dSP13 | Parameter mask                 | Specifying parameter mask                                                                                            |                    |                     |  |

Note 3) De-energized: Contact opens when the alarm "ON".

# Functions

6

# 6-1 ON/OFF control

- At ON/OFF control mode,output signal is as shown below.
   Set parameter "P" = 0 for selecting the ON/OFF control mode.
   Set the hysteresis to avoid chattering.
   (Default setting: Hys = 1)
- Parameter setting and operation example

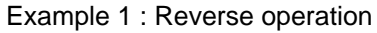

| Parameter | Setting value |
|-----------|---------------|
| Р         | 0.0           |
| P-n1      | 0 (or 1)      |
| HYS       | Any value     |
|           |               |

| Relationship of<br>PV and SV | Output |  |
|------------------------------|--------|--|
| PV > SV                      | OFF    |  |
| PV < SV                      | ON     |  |

Example 2 : Direct operation

| Parameter | Setting value |
|-----------|---------------|
| Р         | 0.0           |
| P-n1      | 2 (or 3)      |
| HYS       | Any value     |
|           |               |

| Relationship of<br>PV and SV | Output |
|------------------------------|--------|
| PV > SV                      | ON     |
| PV < SV                      | OFF    |

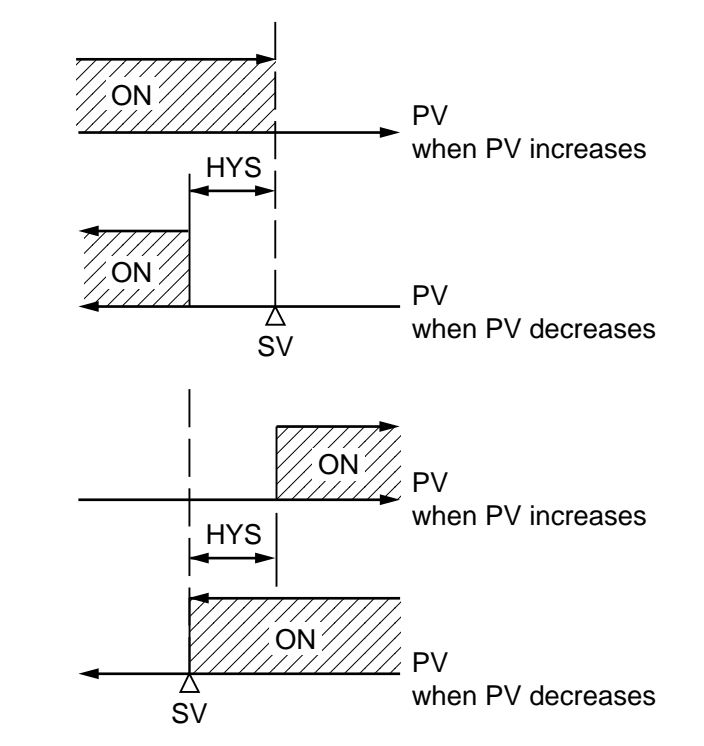

# 6-2 Auto-tuning (AT)

Autotuning is the automatic calculation and entering of the control parameters (P,I and D) into memory. Prior to the auto-tuning, complete the setting of input range (P-SL,P-SU, P-dP), a set value (SV), alarm setting (AL1, AL2), and cycle time (TC).

#### How to start the auto-tuning

Set the parameter AT as either "1" or "2" by using  $\bigcirc$  or  $\bigcirc$  key, and press the set. key to start the auto-turning. Then the point indicator at the lower right starts blinking. At the completion of Auto-tuning, the point indicator stops blinking, then parameter AT is automatically set to 0.

|                   | When auto-tuning<br>is cancelled or not<br>performed. | Standard type<br>(auto-tuning at SV) | Low PV type (auto-<br>tuning at 10%FS<br>below SV.) |
|-------------------|-------------------------------------------------------|--------------------------------------|-----------------------------------------------------|
| Setting code (AT) | 0                                                     | 1                                    | 2                                                   |

① Standard type (AT=1)

② Low PV type (AT=2): Overshoot decreased at tuning.

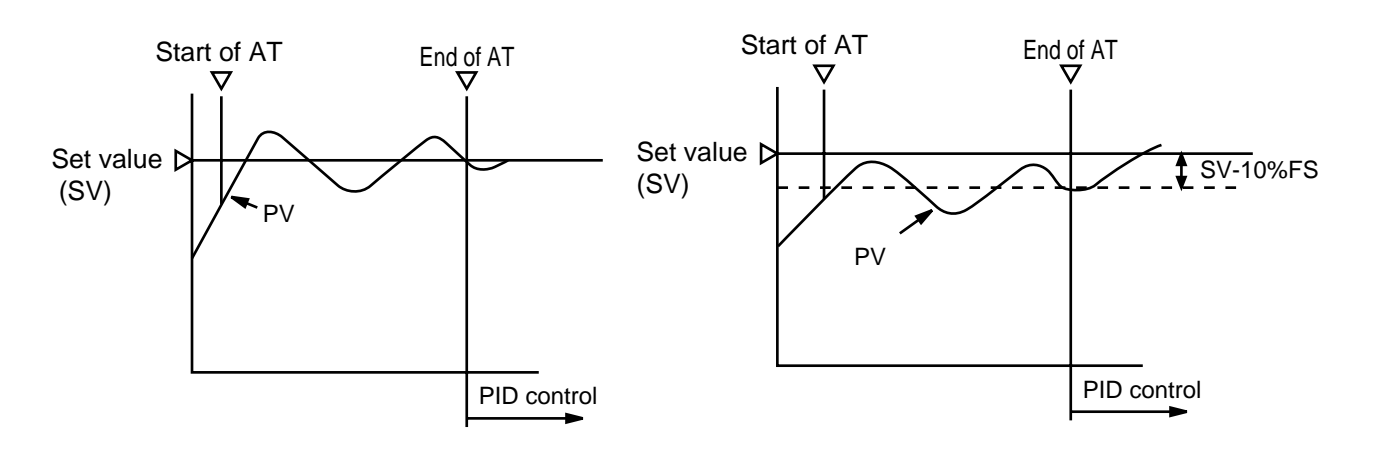

- (a) The P.I.D. parameter calculated by auto-tuning remains even if the power is turned off. If the power is turned off before the auto-tuning is completed, you must restart the auto-tuning.
- (b) The PV may be changed greatly depending on the process, because the control output is ON/OFF action (two position operation) in the auto-tuning. So, do not use the auto-turning if the process does not allow a significant variation of PV.

In addition, the auto-tuning should not be used in any process such as pressure control and flow control, where a quick-response is required.

- (c) If the auto-tuning isn't completed in four hours, the auto-tuning is suspected to fail. In this case, check the wiring and parameters such as the control action, input type, etc.
- (d) Carry out the auto-tuning again, if there is any change in SV, input range (P-SL, P-SV or P-dP) or process condition. Perform the auto-tuning if fuzzy control is selected as the control algorithm.
- (e) When resetting the AT parameter, set the parameter to "0" once, then reset it.

# 6-3 Self-tuning

1) At power on, changing a set value or the external disturbance, tuning is made automatically so that the PID parameters are re-optimized.

It is useful where modification of PID parameters is required repeatably due to frequent change in process condition.

If high controllability is important, select the PID or fuzzy control algorithm and use auto-tuning.

- 2) Setting for self-tuning
  - 1 Turn on the power and set the SV.
  - ② Select SELF at "CTrL" (control algorithm) parameter.
  - $\bigcirc$  Turn off the power once.
  - ④ Turn on the power of the whole system. The controller should be turned on at the same time with the other equipments or even later. Otherwise, the self tuning might not be performed successfully.
  - 5 Self-tuning starts. Then the point indicator at the lower right corner starts blinking until the PID parameters are re-optimized.
  - Note) Whenever it is necessary to re-try the self-tuning, please set "CTrL" = PID once, and then start the above setting procedure from the beginning.

| 2nd block parameter |                                                                                                    |  |  |  |  |
|---------------------|----------------------------------------------------------------------------------------------------|--|--|--|--|
|                     | $\begin{array}{c} \hline \begin{array}{c} \hline \\ \hline \\ \hline \\ \hline \\ \hline \\ \hline \\ \hline \\ \hline \\ \hline \\ \hline $ |  |  |  |  |
| · Set "CT           | rL" (control algorithm) as SELF.                                                                                                    |  |  |  |  |
| PID                 | PID control                                                                                                    |  |  |  |  |
| FUZY                | Fuzzy control                                                                                                    |  |  |  |  |
| SELF                | Self-tuning control                                                                                                    |  |  |  |  |

#### 3) Self-tuning indication

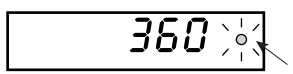

The point indicator at the lower right corner starts blinking until the PID parameters are re-optimized.

- 4) Self-tuning is executed by any of the following conditions.
  - ① During temperature rise at power ON.
  - ② During temperature rise at SV changing if necessary.
  - ③ When control is out of stable condition and is judged as being out of stable condition continuously.

#### 5) Self-tuning is not executed under the following conditions:

- ① During standby mode
- ② During ON/OFF control
- ③ During auto-tuning
- ④ During ramp/soak operation
- (5) During input error
- 6 With dual output ("P-n1"  $\geq$  4)
- ⑦ When P, I, D or Ar is manually set

Under the following coditions, self-tuning is canceled.

- ① When SV is changed.
- ② When Self-tuning can not be completed in about 9 hours after the start.

#### 6) Cautions

- Turn on the power of the whole system. The controller should be turned on at the same time with the other equipments or even later. Otherwise, the selftuning might not be performed successfully.
- · Don't change the SV while the self-tuning is executing.
- Once PID parameters are optimized, the self-tuning is not executed at the next power on unless SV is changed.
- After the execution of self-tuning, if the controlability is not your expected level, please select PID or FUZZY at "CTrL" parameter, and then, start the auto-tuning.

# 6-4 Alarm function (option)

#### 1) Kinds of alarm

• Absolute value alarm, deviation alarm, combination alarm, and zone alarm are available. (For details, see Table 4, Alarm action type codes on page 4.)

ON delay function

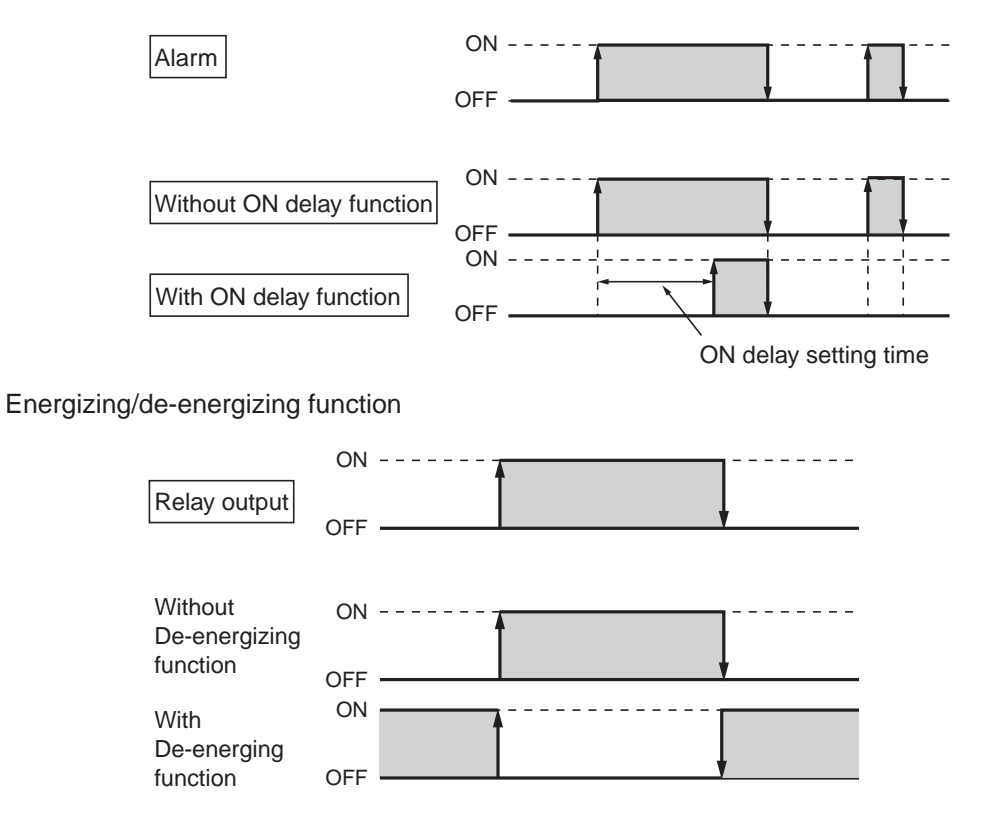

Caution When the power is turned OFF or in Standby mode, even if de-energizing function is turned ON, it cannot be output (it is kept OFF).

#### 2) Alarm function

| No. | Function                               | Description                                                                                                    | Parameters to set                                   |
|-----|----------------------------------------|----------------------------------------------------------------------------------------------------|-----------------------------------------------------|
| 1   | Hysteresis                             | Set the hysteresis to avoid chattering.                                                                                            | Alarm 1 : <i>ጸ                                 </i> |
| 2   | ON delay                               | The alarm is turned on with delay of a certain seconds as previously set after PV goes in the alarm band.                          | Alarm 1 : <i>dLY I</i><br>Alarm 2 : <i>dLY2</i>     |
| 3   | Alarm latch                            | Keeps the alarm ON status once an alarm is<br>turend ON. To cancel the alarm latch, please take<br>one of the following procedure. |                                                     |
|     | i) Turn ON the controller again.       |                                                                                                    |                                                     |
|     |                                        | ii) Turn the alarm latch settings to OFF once.                                                                                     | Alarm 1 : <i>R IoP</i><br>Alarm 2 : <i>R2oP</i>     |
|     | iii) Use alarm latch cancel parameter. |                                                                                                    | LREH                                                |
|     |                                        | iv) Cancel by Digital input.                                                                                                    | dī- I, dī-2                                         |
|     |                                        | v) Cancel by communication function.                                                                                               |                                                     |
| 4   | Error status<br>alarm                  | Alarm is turned on when error indications are displayed.                                                                           | Alarm 1 : <i>R IoP</i><br>Alarm 2 : <i>R2oP</i>     |
| 5   | De-energizing                          | Alarm output can be de-energized.                                                                                                  | Alarm 1 : <i>Я IoP</i><br>Alarm 2 : <i>Я2oP</i>     |

#### Combination of alarm functions

Please see the table as shown below.

O: Possible combination

X: Impossible combination

|                       | Without HOLD/Timer | With HOLD | With Timer |
|-----------------------|--------------------|-----------|------------|
| Alarm latch           | 0                  | 0         | Х          |
| De-energizing         | 0                  | 0         | 0          |
| ON delay              | 0                  | Note 1    | Х          |
| Alarm in error status | 0                  | 0         | Х          |

Note 1 If HOLD has not been canceled, the HOLD state is canceled as soon as the measured value goes out of alarm band. If HOLD has been canceled, ON delay is activated as soon as the measured value goes into the alarm band.

#### Cautions on alarms

| No. | Cautions                                                                                                    | Items/Classification     |
|-----|----------------------------------------------------------------------------------------------------|--------------------------|
| 1   | Note that the ON delay function is effective for alarm in error status.                                                                                                    | Alarm in error<br>status |
| 2   | Even during "Err" display, alarms in error status work.                                                                                                    | Alarm at error           |
| 3   | Even when "LLLL" or "UUUU" is displayed, an alarm function works normally.                                                                                                    | indication               |
| 4   | Alarm action type codes in No.12 to 15 are also included in No.24 to 27. It is, therefore, recommended to use No.24 to 27. In addition, please note when selecting No.12 to 15, setting in ALM2, dLY2, and A2hy are effective. | Alarm action type code   |
| 5   | With the HB alarm, ON delay function, de-energizing function and latch function cannot be used.                                                                                                    | HB alarm                 |
| 6   | The minimum alarm set value is -199.9.                                                                                                    | Alarm set value          |
| 7   | As the alarm action type changed, the alarm set value may also be changed accordingly.                                                                                                    |                          |
| 8   | Note that all of alarm outputs are not provided at the standby condition.                                                                                                    | Alarm at standby         |
| 9   | Error status alarm is not provided at the standby mode.                                                                                                    | mode.                    |
| 10  | The HOLD function is effective even if the PV value is in the hysteresis area when the power is turned ON.                                                                                                    |                          |

# 6-5 Ramp/soak function [option]

### 1. Function

Changes the set value (SV) as the time elapses according to a predetermined program pattern, as shown below.

Either 4 ramp/soak x 2 patterns or 8 ramp/soak x 1 pattern can be programmed. The first ramp starts from the process value (PV) just before the programming is executed.

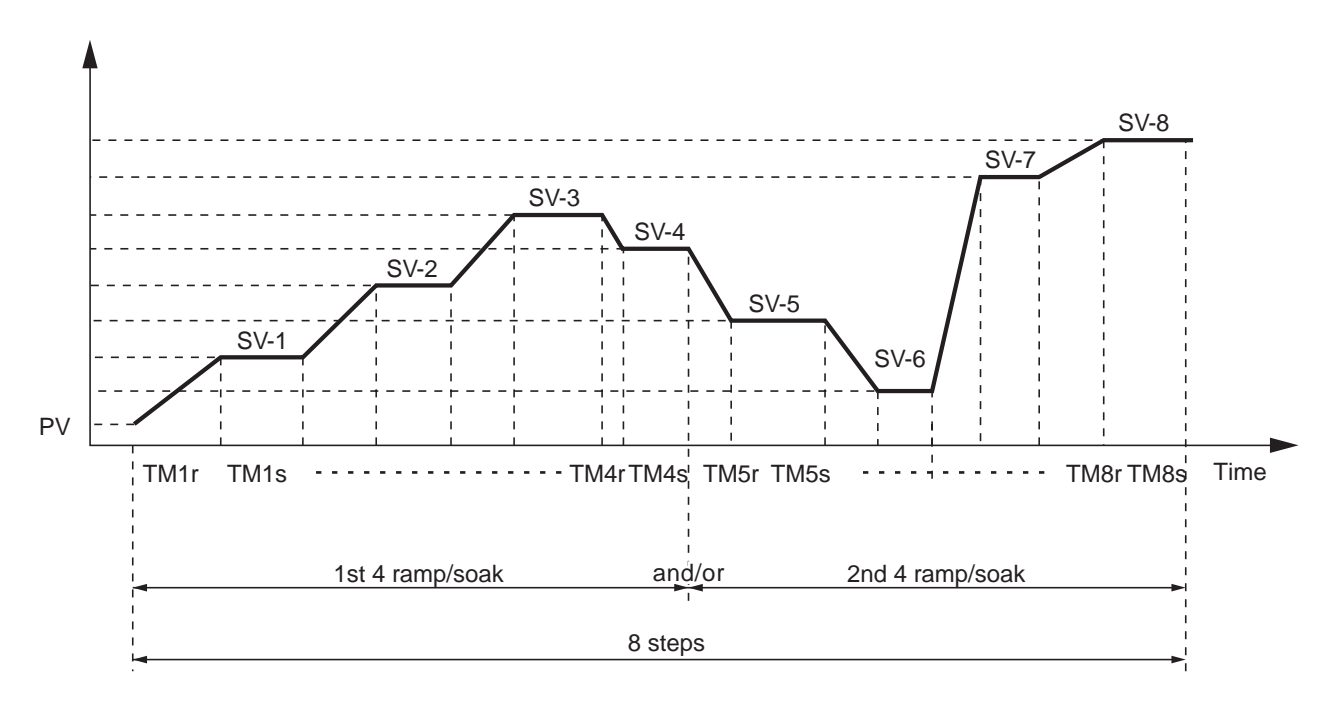

### 2. Setting

- Select the program pattern (PTn) and set the rUn at "ProG" parameter.
- Ramp/soak pattern can not be changed while ramp/soak program is running.

| PTn | Pattern | Ramp/Soak |
|-----|---------|-----------|
| 1   | 1       | 4         |
| 2   | 2       | 4         |
| 3   | 1 + 2   | 8         |

Note:

• The ramp/soak program is canceled if the controller becomes to standby mode.

Then, if the controller becomes to operation mode, the program doesn't run again.

# 6-6 Communication function [option]

#### 1) Function

- · Data can be written/read through the RS-485 communication.
- 2) Before using this function, please set related parameters as shown below.

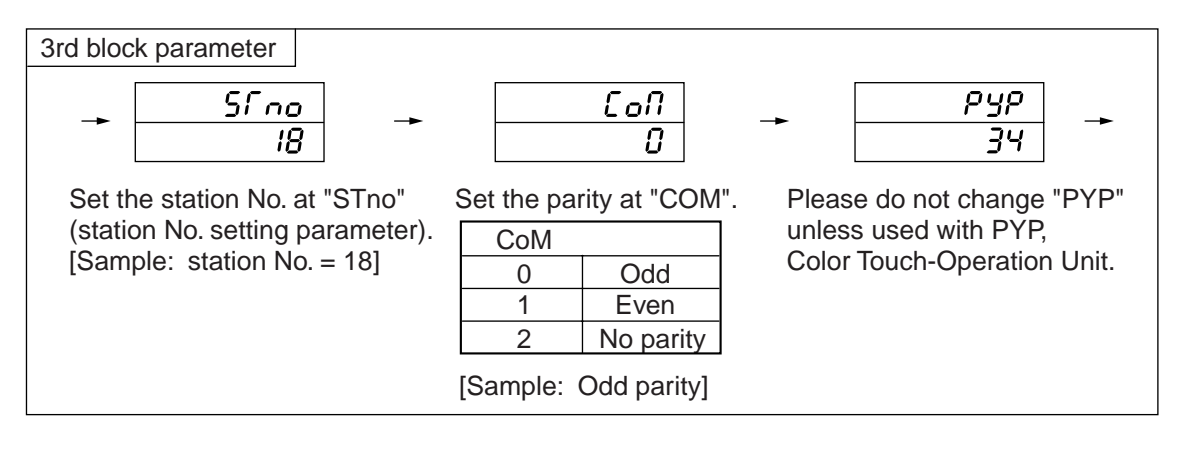

#### 3) Caution

- Station No. can be set in the range of 0 to 255. (No communication is allowed with 0).
- After changing the setting of parity at "COM", please power off and re-start the controller.
- Baud rate is fixed to 9600 bps.
- Communication cannot be carried out with different communication protocol (such as ModbusRTU or Z-ASCII).

# 6-7 Digital input (DI function) [option]

#### 1) Function

- With Digital input, the follwing functions are available.
- ① SV switching
- 2 Control mode; RUN/STANDBY selection
- ③ Ramp/soak RUN/RESET selection
- ④ Auto-tuning start/stop
- 5 Alarm latch cancel
- 6 Timer start/reset

#### 2) To use DI function;

• Select the function refering to the Table shown below.

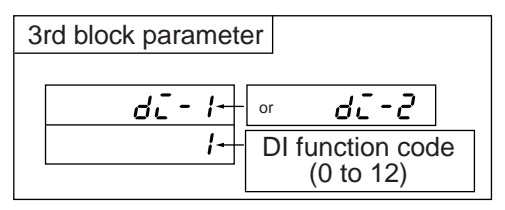

#### 3) Table of DI function

| DI<br>function<br>code | Function                        | Description                                                                                                  |  |  |  |  |
|------------------------|---------------------------------|----------------------------------------------------------------------------------------------------|--|--|--|--|
| 1                      | Set value (SV) switching        | Switching between local SV and " $5\overline{u}$ - $1$ " " $5\overline{u}$ - $2$ " " $5\overline{u}$ - $3$ " |  |  |  |  |
| 2                      | Control mode, RUN/STANDBY       | At standby mode, control is not provided and SV flickers.                                                    |  |  |  |  |
| 3                      | Auto-tuning (standard)<br>start | Start/Stop can be switched at the time of DI raising up or                                                   |  |  |  |  |
| 4                      | Auto-tuning (low PV) start      | dropping down.                                                                                               |  |  |  |  |
| 5                      | All alarm latch cancel          | When this function is not used. DUis not offective                                                           |  |  |  |  |
| 6                      | Alarm 1 latch cancel            | when this function is not used, U is not ellective.                                                          |  |  |  |  |
| 7                      | Alarm 2 latch cancel            |                                                                                                    |  |  |  |  |
| 9                      | ALM1 timer                      | ON/OFF delay timer operation is available. The remaining time of the timer can be checked with timer 1 and 2 |  |  |  |  |
| 10                     | ALM2 timer                      | display parameters (first block).                                                                            |  |  |  |  |
| 12                     | Ramp/soak RUN/RESET             | RUN/RESET of ramp/soak can be performed at the time of DI raising up or dropping down.                       |  |  |  |  |

# 6-8 Other functions

The parameters "bAL" and "Ar" are masked at default setting.

If necessary to appear these parameters, please refer to the following procedure.

- 1) Function
  - "bAL" and "Ar" are functions to suppress overshoot.
    - (Usually it is not necessary to change the setting.)
- 2) If they aren't optimum value, sometime you don't get the good control. Usually it is not necessary to set them.

3) "Ar"(Anti-reset wind-up) is automatically set by "Auto tuning".

### 1 bAL

MV is calculated by adding the offset (bAL) to MV', the result of PID calculation, from PV and SV.

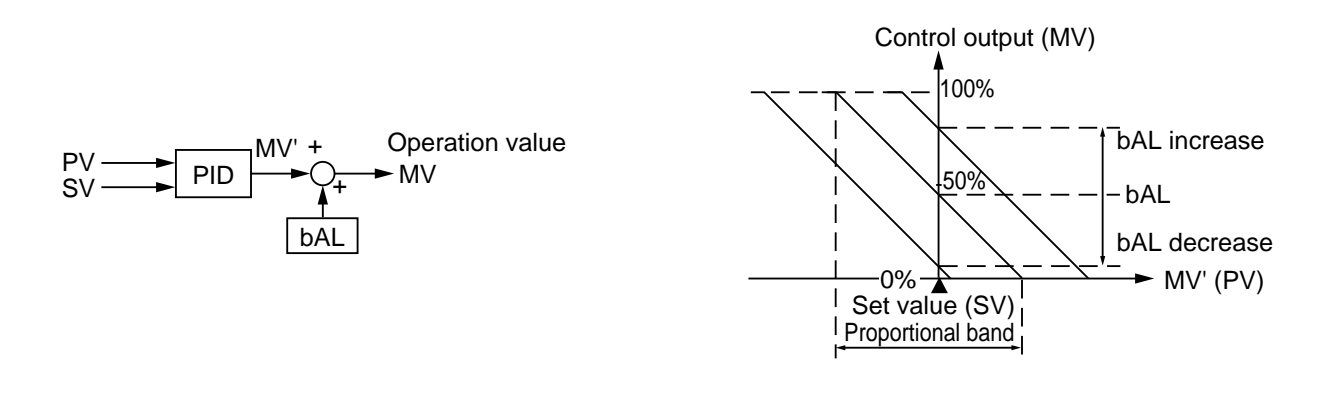

### 2 Ar

The integral range is SV±Ar. Integral action don't work when PV is out of the range.

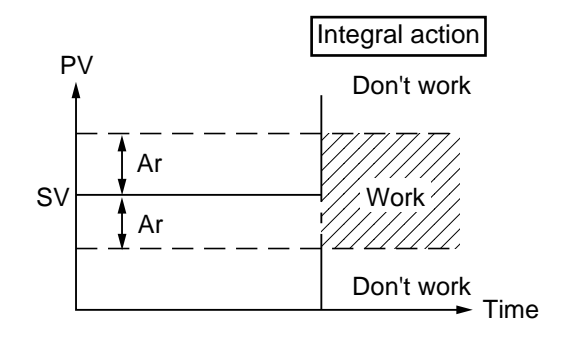

### Mask/Unmask bAL and Ar

#### 1 To unmask

- ① Display the "dSP3" in the third block parameter and then subtract 128 from current value.
- ② Display the "dSP4" in the third block parameter and then subtract 1 from current value.

### 2 To mask

- 1 Display the "dSP3" in the third block parameter and then add 128 to current value.
- 2 Display the "dSP4" in the third block parameter and then add 1 to current value.

# 6-9 Retransmission function [option]

#### 1) Function

-It is the function that outputs one of signals as shown below with current such as 4 to 20mA dc. Output type: PV, Setpoint, Output or Error

2) Before using this function, please set related parameters as shown below.

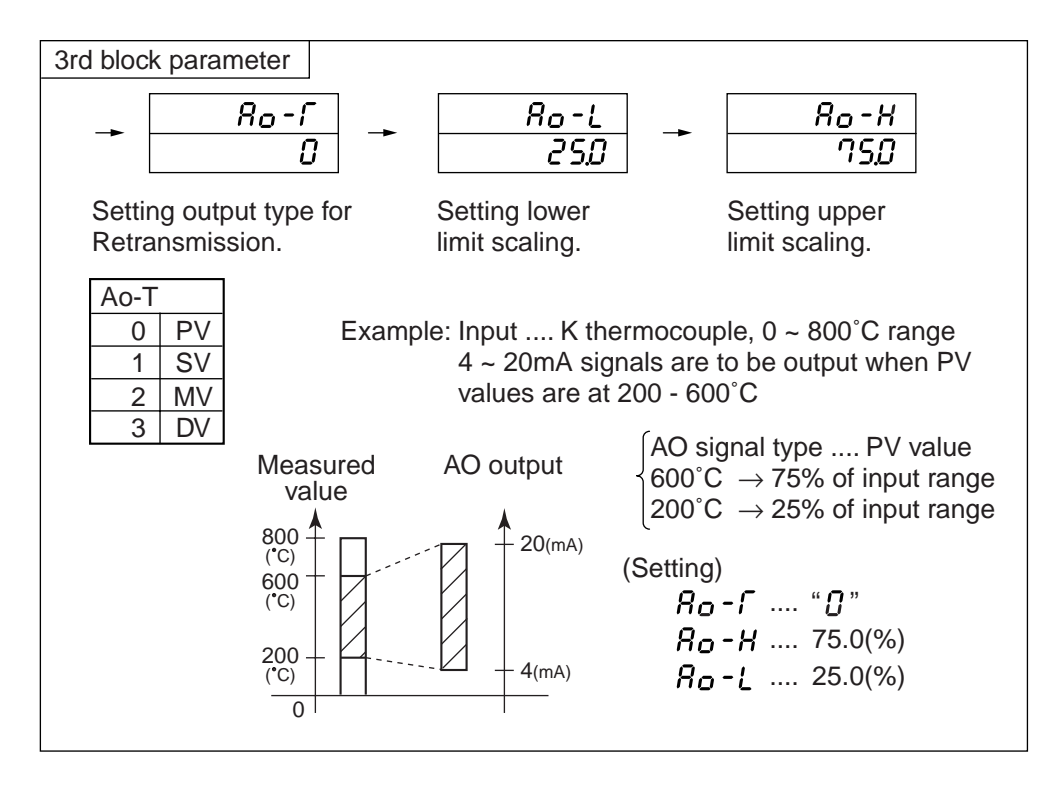

#### 3) Note

- Don't set  $Ao-L \ge Ao-H$ .
- Setting unit for Ao-L and Ao-H is %FS.

# Setting of input type and control algorithm

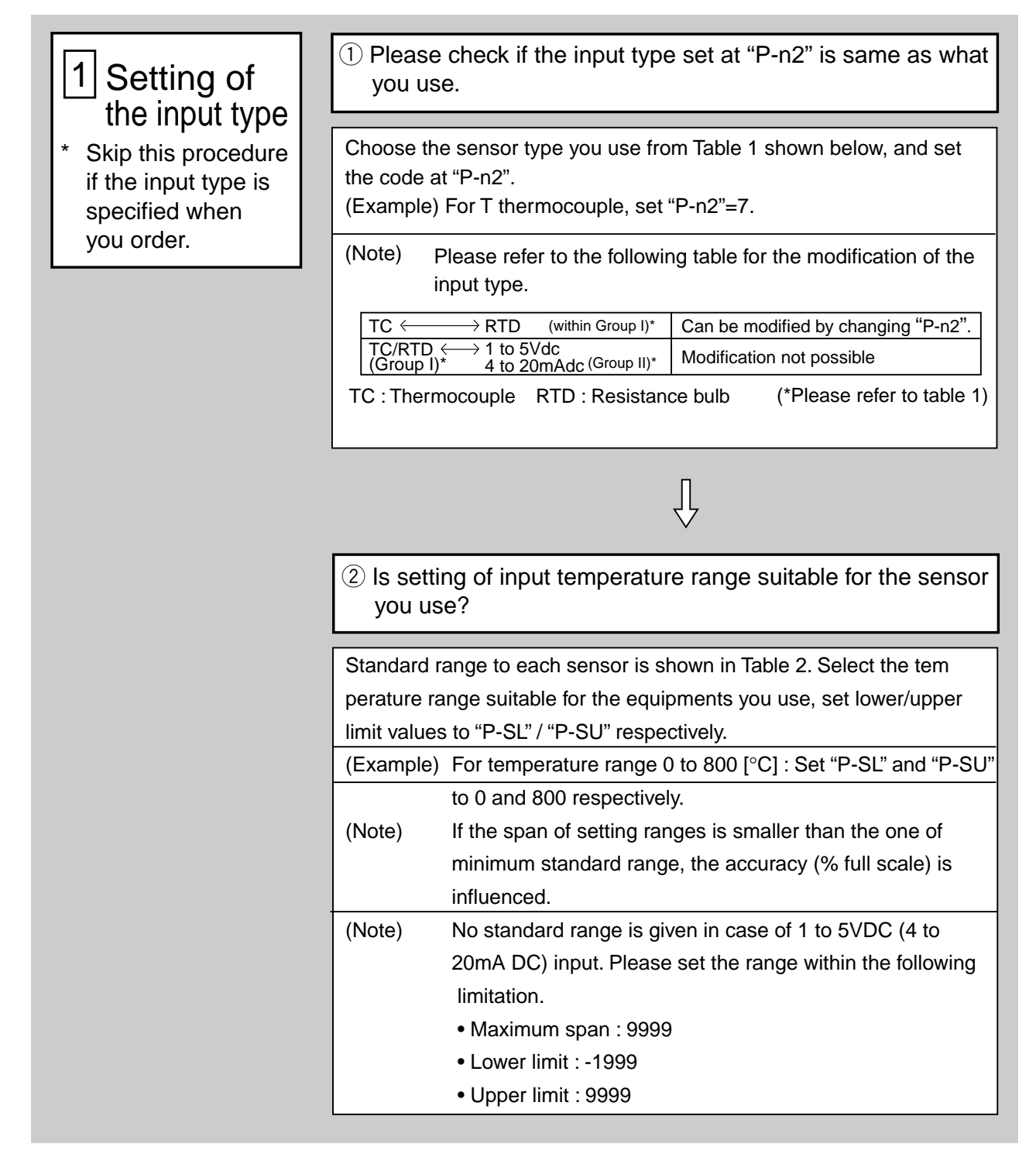

Note:

7

Please set "P-n2": Input sensor type and "P-SL/P-SU/P-dP": input range setting prior to any other parameter settings. When "P-n2" and/or "P-SL/P-SU/P-dP" is changed, some other parameters may also be in fluenced. Please check all parameters before starting control.

|                                                                               |                        | ① Select the type of control output action. |                                                                                  |                                                                        |                                        |                                                         |  |  |  |  |
|-------------------------------------------------------------------------------|------------------------|---------------------------------------------|----------------------------------------------------------------------------------|------------------------------------------------------------------------|----------------------------------------|---------------------------------------------------------|--|--|--|--|
| the algorithm                                                                 |                        |                                             | Control Description                                                              |                                                                        |                                        | Setting procedure                                       |  |  |  |  |
| <ul> <li>* Read if the control<br/>doesn't work as you<br/>expect.</li> </ul> |                        | Heating                                     | Reverse                                                                          | As PV increases,<br>MV decreases.<br>As PV decreases,<br>MV increases. |                                        | Set parameter<br>"P-n1" = 0 or 1.<br>(Refer to Table 2) |  |  |  |  |
|                                                                               | expect. Cooling Direct |                                             | As PV increases,<br>MV also increases.<br>As PV decreases,<br>MV also decreases. |                                                                        | "P-n1" = 2 or 3.<br>(Refer to Table 2) |                                                         |  |  |  |  |

 $\bigvee^{\prod}$ 

| 2 Contro                            | ol algorithm (ON/OFF, PID or fuz                                                                                                    | zzy)   |                                                                                                    |
|-------------------------------------|----------------------------------------------------------------------------------------------------|--------|----------------------------------------------------------------------------------------------------|
| Type of<br>control                  | Description                                                                                                    |        | Setting procedure                                                                                                    |
| ON/OFF<br>control                   | Output is either ON (100%) or<br>OFF (0%).<br>(Suitable when frequent output<br>switching is inconvenient.)                                                                                                    |        | Set "P" =0.0.<br>Refer to "6-1 ON/OFF control"                                                                                                    |
| PID control                         | The output signal changes<br>within the range at 0 to 100%<br>according to PID calculation<br>which determine the proportional<br>of ON to OFF in each TC<br>(cycle time).                                                       | ·<br>· | Select PID at "CTrL".<br>Execute auto-tuning so that optimum<br>PI.D can be calculated automatically.<br>(PID parameters can be set<br>spontaneously).<br>*Refer to "6-2 Auto-tuning". |
| Fuzzy<br>control                    | Fuzzy operation is added to PID<br>providing<br>control with less overshoot.                                                                                                    |        | Select FUZy at "CTrL".<br>Then execute the auto-tuning so that                                                                                                    |
| PID control<br>with<br>self-tuning. | At power on, changing a set value<br>or the external disturbance, tuning<br>is made automatically so that the<br>PID parameters are re-optimized.<br>It is useful where modification of PID<br>parameters is required repeatably | Ŷ      | Select SELF at "CTrL".<br>Refer to "6-3 Self-tuning".                                                                                                    |
|                                     | due to frequent change in process<br>condition.                                                                                                    |        |                                                                                                    |

- 29 -

## 8

## **Error indications**

## **Error indications**

This controller has a display function to indicate several types of error code shown below. If any of the error codes is displayed, please eliminate the cause of error immediately. After the cause is eliminated, turn off the power once, and then re-start the controller.

| Error code                      | Possible cause                                                                                                    | Control output                                                                                                    | Group |
|---------------------------------|----------------------------------------------------------------------------------------------------|----------------------------------------------------------------------------------------------------|-------|
| UUUU                            | <ol> <li>Thermocouple burnt out.</li> <li>RTD (A) leg burnt out.</li> <li>PV value exceeds P-SU<br/>by 5% FS.</li> </ol>                                                                                               | <ol> <li>when the burn-out control output<br/>is set as the lower limi<br/>(standard): OFF or 4 mA or less</li> </ol>           |       |
| LLLL                            | <ol> <li>The RTD leg (B or C) burnt out.</li> <li>The RTD leg (between A and B or<br/>A and C) short.</li> <li>PV value is below P-SL by 5%FS.</li> <li>1 to 5 VDC or 4 to 20mADC wiring<br/>open or short.</li> </ol> | <ul> <li>when the burn-out control output<br/>is set as the upper limit: ON or<br/>20 mA or larger</li> </ul>                   | I     |
| LLLL                            | <ol> <li>PV value &lt; -1999.</li> <li>Note) In case of RTD input, "LLLL" is<br/>notdisplayed even if the tem<br/>peraturebecomes below -150 °C.</li> </ol>                                                            | Control is continued until the value<br>reaches -5% FS or less, after which<br>burn-out condition will occur.                   |       |
| Err<br>(SV indication flickers) | Incorrect range setting (P-SL/P-SU).                                                                                                    | OFF or 4mA or less                                                                                                    | II    |
| FALL                            | Fault in the control.                                                                                                    | Undefined (Stop using this controller<br>immediately.)<br>Contact with Fuji Electric Co.,Ltd. or<br>the nearest repesentatives. |       |

## [Table 1] Input type code

### Parameter : P-n2

| Group | Input type                                                    | Code                            | Group                      | Input ty                                     | /pe                                                | Code                                    |                              |                                       |
|-------|---------------------------------------------------------------|---------------------------------|----------------------------|----------------------------------------------|----------------------------------------------------|-----------------------------------------|------------------------------|---------------------------------------|
|       | RTD<br>· Pt100 (IEC)                                          | 1                               | II                         | 1 to 5V DC<br>4 to 20mA                      | ,<br>DC                                            | 16                                      |                              |                                       |
| I     | Thermocouple<br>· J<br>· K<br>· R<br>· B<br>· S<br>· T<br>· E | 2<br>3<br>4<br>5<br>6<br>7<br>8 | In case<br>mount<br>enclos | e of 4 to 20m<br>a 250Ω resi<br>ed in the pa | nA DC in<br>stor<br>ckage b<br>· Modif<br>TC<br>(w | nput,<br>lox.<br>fication<br>within Gro | RTD<br>oup I)<br>1 to 5 V DC | Can be modified by<br>changing "P-n2" |
|       | -<br>· N<br>· PL-II                                           | 12<br>13                        |                            |                                              | (Group                                             | U ↔<br>I)                               | 4 to 20 mA DC<br>(Group II)  | not possible                          |

## [Table 2] Input range (Standard range)

### Parameter : P-SL, P-SU, P-dP

| Input siç | ınal type     | Range<br>(°C) | Range<br>(°F) |    | Input siç  | ynal type | Range<br>(°C) | Range<br>(°F) |
|-----------|---------------|---------------|---------------|----|------------|-----------|---------------|---------------|
| RTD (IEC) | Pt100 Ω       | 0 to 150      | 32 to 302     |    | Thermo-    | R         | 0 to 1600     | 32 to 2912    |
|           | $Pt100\Omega$ | 0 to 300      | 32 to 572     |    | couple     | В         |               | 32 to 32/2    |
|           | PTIOU         | 0 to 500      | 32 to 932     |    |            | 5         |               | 32 to 2912    |
|           | $Pt100\Omega$ | U to 600      | 32 to 1112    |    |            | 1         | -199 to 200   | -328 to 392   |
|           | Pt100 Ω       | -50 to 100    | -58 to 212    |    |            | T         | -150 to 400   | -238 to 752   |
|           | Pt100 Ω       | -100 to 200   | -148 to 392   |    |            | E         | 0 to 800      | 32 to 1472    |
|           | Pt100 Ω       | -150 to 600   | -238 to 1112  |    |            | E         | -199 to 800   | -328 to 1472  |
|           | Pt100 Ω       | -150 to 850   | -238 to 1562  |    |            | Ν         | 0 to 1300     | 32 to 2372    |
|           |               |               |               | 11 |            | PL-II     | 0 to 1300     | 32 to 2372    |
| Thermo-   | J             | 0 to 400      | 32 to 752     |    |            |           | -1999 to 999  | 99            |
| couple    | J             | 0 to 800      | 32 to 1472    |    |            |           | (Scaling is p | ossible)      |
|           | К             | 0 to 400      | 32 to 752     |    | DC voltage | 1 to 5VDC | Maximum       | 1 span : 9999 |
|           | K             | 0 to 800      | 32 to 1472    |    |            |           | • Lower lin   | nit -1999     |
|           | К             | 0 to 1200     | 32 to 2192    |    |            |           | • Upper lin   | nit : 9999    |

- Note 1) Except for the following, the input accuracy is ±0.5% FS ±1 digit ±1°C (Input accuracy does not be guaranteed for the ranges of measurement other than in the table above.) R thermocouple 0 to 400 °C . in these ranges, this controller may display an incorrect b thermocouple 0 to 500 °C . process value due to the characteristic of the sensor.
- Note 2) In case a measuring range of -150 to 600 °C or -150 to 850 °C is used for resistance bulb input, temperatures below -150 °C does not be indicated correctly. Therefore, "LLLL" does not appear despite a continuous fall below -150 °C.
- Note 3) If the resistance bulb or thermocouple is used at a temperature below the lowest value in the measurement range, the input accuracy cannot be guaranteed.
- Note 4) Addition of decimal point is impossible if the input range or span is larger than 999.9 at the RTD/thermocouple input.

# [Table 3] Alarm action type code

### Parameter : P-RH, P-RL

|                            |      |      |                                                               |                             | _           |                               | 000           |                            | 1 oot Talao                                          |                                                                                                    |
|----------------------------|------|------|---------------------------------------------------------------|-----------------------------|-------------|-------------------------------|---------------|----------------------------|------------------------------------------------------|----------------------------------------------------------------------------------------------------|
|                            | ALM1 | ALM2 | Alarm type                                                    | Action diagram              |             |                               | ALM1          | ALM2                       | Alarm type                                           | Action diagram                                                                                                    |
|                            | 0    | 0    | No alarm                                                      | ► PV                        | <br> /L<br> | -ligh<br>Low<br>limit<br>Iarm | 16            | 16                         | High/Low<br>absolute alarm                           | A1-L A1-H<br>A2-L A2-H                                                                                                    |
| Absolute<br>value<br>alarm | 1    | 1    | High alarm                                                    | AL1<br>AL2                  |             |                               | 17            | 17                         | High/Low<br>deviation alarm                          | A1-L A1-H<br>A2-L A2-H<br>SV                                                                                                    |
|                            | 2    | 2    | Low alarm                                                     | AL1<br>AL2                  |             |                               | 18            | 18                         | High absolute<br>/Low deviation<br>alarm             | A1-L<br>A2-L<br>SV A1-H<br>A2-H                                                                                                    |
|                            | 3    | 3    | High alarm<br>(with hold)                                     | AL1<br>AL2                  |             |                               | 19            | 19                         | High deviation<br>/Low absolute<br>alarm             | A1-H<br>A1-L<br>A1-L<br>SV                                                                                                    |
|                            | 4    | 4    | Low alarm<br>(with hold)                                      | AL1<br>AL2                  |             |                               | 20            | 20                         | High/Low<br>absolute alarm<br>(with hold)            | A1-L A1-H<br>A2-L A2-H                                                                                                    |
| Deviation<br>alarm         | 5    | 5    | High alarm                                                    | AL1<br>AL2<br>SV            |             |                               | 21            | 21                         | High/Low<br>deviation alarm<br>(with hold)           | A1-L A1-H<br>A2-L A2-H<br>SV                                                                                                    |
|                            | 6    | 6    | Low alarm                                                     | AL1<br>AL2<br>SV PV         |             |                               | 22            | 22                         | High absolute<br>/Low deviation<br>alarm (with hold) | A1-L<br>A2-L<br>SV A1-H<br>A2-H                                                                                                    |
|                            | 7    | 7    | High/Low<br>alarm                                             | AL1 AL1<br>AL2 AL2 PV<br>SV |             |                               | 23            | 23                         | High deviation<br>/Low absolute<br>alarm (with hold) | A1-H<br>A2-H<br>A1-L<br>A2-L SV                                                                                                    |
|                            | 8    | 8    | High alarm<br>(with hold)                                     | AL1<br>AL2<br>SV            | Z           | lone<br>Iarm                  | 24            | 24                         | High/Low<br>absolute alarm                           | A1-L A1-H<br>A2-L A2-H                                                                                                    |
|                            | 9    | 9    | Low alarm<br>(with hold)                                      | AL1<br>AL2<br>SV PV         |             |                               | 25            | 25                         | High/Low<br>deviation alarm                          | A1-L A1-H                                                                                                    |
|                            | 10   | 10   | High/Low<br>alarm<br>(with hold)                              | AL1 AL1<br>AL2 AL2 PV<br>SV |             |                               | 26            | 26                         | High absolute<br>/Low deviation<br>alarm             | A1-L<br>SV A1-H PV<br>SV A2-H                                                                                                    |
| Zone<br>alarm              | 11   | 11   | High/Low<br>deviation alarm<br>(ALM1/2 independent<br>action) | AL1 AL1<br>AL2 AL2<br>SV    |             |                               | 27            | 27                         | High deviation<br>/Low absolute<br>alarm             | A1-H<br>A2-H<br>A1-L SV<br>A2-L                                                                                                    |
|                            | -    | 12   | High/Low<br>absolute alarm                                    | AL2 AL1 PV                  |             |                               | 28            | 28                         | High/Low<br>absolute alarm<br>(with hold)            | A1-L A1-H<br>A2-L A2-H                                                                                                    |
|                            | -    | 13   | High/Low<br>deviation alarm                                   | AL2 AL1                     |             |                               | 29            | 29                         | High/Low<br>deviation alarm<br>(with hold)           | A1-L A1-H                                                                                                    |
|                            | -    | 14   | High absolute<br>/Low deviation<br>alarm                      | SV AL1 PV                   |             |                               | 30            | 30                         | High absolute<br>/Low deviation<br>alarm (with hold) | A1-L<br>SV A1-H PV                                                                                                    |
|                            | -    | 15   | High deviation<br>/Low absolute<br>alarm                      | AL1<br>AL2 SV PV            |             |                               | 31            | 31                         | High deviation<br>/Low absolute<br>alarm (with hold) | A1-H<br>A1-L SV<br>A2-L PV                                                                                                    |
| Timer c                    | ode  |      |                                                               |                             |             | _                             | 14/1-         | -4 :                       | المراجع والمتراجع                                    | 0                                                                                                    |
|                            | ALM1 | ALM2 | Alarm type                                                    | Action diagram              | F           | Point                         | vvn<br>The    | ai is a<br>alari           | m is not furned                                      | ON immediately even when the proc                                                                                                    |
| Timer                      | 32   | 32   | ON delay timer                                                | DI                          |             |                               | valı<br>bar   | ie is i<br>id and          | n the alarm bar<br>d enters again.<br>PV             | (process value)                                                                                                    |
|                            | 33   | 33   | OFF delay timer                                               |                             |             |                               |               | 7////                      |                                                      | Period where I                                                                                                    |
|                            | 34   | 34   | ON/OFF<br>delay timer                                         |                             |             | Lo                            | Po<br>wer lin | ow <u>er O</u><br>nit alaı | M Power OFF                                          | in in in in in it in it |

Note) • When alarm action type code is changed, alarm set value may also become different from previous settings.

Please check these parameters, turn off the power once, and then re-start the controller, before starting control.

• When selecting No.12 to 15, setting in ALM2, dLY2, and A2hy are effective, and output to the AL2 relay.

## [Table 4] Control output action mode code

### Parameter : P-o 1

| Codo | Quitaut                       | Control ou     | tput action     | Output at   | Burn-out*     |  |  |
|------|-------------------------------|----------------|-----------------|-------------|---------------|--|--|
| Code | Output                        | Output 1       | Output 2        | Output 1    | Output 2      |  |  |
| 0    |                               | Deveres setion |                 | Lower limit |               |  |  |
| 1    | Single                        | neverse action |                 | Upper limit |               |  |  |
| 2    | Sillyie<br>(Control output 1) | Direct action  |                 | Lower limit |               |  |  |
| 3    |                               | DIFECT ACTION  |                 | Upper limit |               |  |  |
| 4    |                               |                |                 | Lower limit | L ower limit  |  |  |
| 5    |                               | Deverse estion |                 | Upper limit | Lower IIIIII  |  |  |
| 6    |                               | Reverse action |                 | Lower limit | l Innar limit |  |  |
| 7    |                               |                | Direct action   | Upper limit |               |  |  |
| 8    |                               |                | DIFECT ACTION   | Lower limit | L owor limit  |  |  |
| 9    | Dual                          | Direct action  |                 | Upper limit |               |  |  |
| 10   | Duai                          | DIFECT ACTION  |                 | Lower limit | Upper limit   |  |  |
| 11   | Control output                |                |                 | Upper limit |               |  |  |
| 12   | 1 and 2                       |                |                 | Lower limit | l owor limit  |  |  |
| 13   | Heating/Cooling               | Dovorco potion |                 | Upper limit |               |  |  |
| 14   |                               | neverse action |                 | Lower limit | l Innor limit |  |  |
| 15   |                               |                | Dovorco action  | Upper limit | ohhei iiiiii  |  |  |
| 16   |                               |                | NEVELSE AULIUIT | Lower limit |               |  |  |
| 17   |                               | Direct action  |                 | Upper limit |               |  |  |
| 18   |                               | DIFUL AULIUII  |                 | Lower limit | Upper limit   |  |  |
| 19   |                               |                |                 | Upper limit |               |  |  |

(\*) Outputs when Error Indication Group I.

Please refer to 8 (Error indications).

This is effective even in Standby mode.

| Lower limit: | OFF | or | 4mA or less  |
|--------------|-----|----|--------------|
| Upper limit: | ON  | or | 20mA or more |

[Caution for dual output] (option)

- (1) Parameter "I" and "D" can not be set separately.
- (2) In case "P"=0 (ON/OFF control) for heating side, cooling side becomes ON/OFF control automatically.
- (3) In case "Cool" =0.0, cooling side becomes ON/OFF control. And hysteresis is fixed at 0.5%FS.

## **PXR Model Code Configuration**

|       | PXR                                                                        | 4 5 | 67 | 7 E | 3<br>]_[ | 91 | 01      | 1 12       | 2 1: | 3 1.<br>]_[ | 4      |
|-------|----------------------------------------------------------------------------|-----|----|-----|----------|----|---------|------------|------|-------------|--------|
| Diait | Specification                                                              |     | Γ  |     |          |    |         |            |      |             |        |
| 4     | <size front="" h="" of="" w="" x=""></size>                                | 1   |    |     |          |    |         |            |      |             |        |
|       | 24 X 48mm                                                                  | 3   |    |     |          |    |         |            |      |             |        |
|       |                                                                            |     |    |     |          |    |         |            |      |             |        |
| 5     | <input signal=""/>                                                         |     |    |     |          |    |         |            |      |             |        |
|       | Thermocouple °C                                                            | Τ   |    |     |          |    |         |            |      |             |        |
|       | Thermocouple °F                                                            | R   |    |     |          |    |         |            |      |             |        |
|       | RTD Pt100Ω 3-wire type °C                                                  | N   |    |     |          |    |         |            |      |             |        |
|       | RTD Pt100 $\Omega$ 3-wire type $^{\circ}$ F                                | s   |    |     |          |    |         |            |      |             |        |
|       | 1 to 5VDC                                                                  | Α   |    |     |          |    |         |            |      |             |        |
|       | 4 to 20mA DC                                                               | В   |    |     |          |    |         |            |      |             |        |
| 6     | <control 1="" output=""></control>                                         |     |    |     |          |    |         |            |      |             |        |
|       | Relay contact output                                                       |     | A  |     |          |    |         |            |      |             |        |
|       | SSR / SSC driving output                                                   |     | С  |     |          |    |         |            |      |             |        |
|       | 4 to 20mA DC output                                                        |     | E  |     |          |    |         |            |      |             |        |
| 7     | <control 2="" output=""></control>                                         |     |    |     |          |    |         |            |      |             | Note 1 |
|       | None                                                                       |     | Ì  | ſ   |          |    |         |            |      |             |        |
|       | Relay contact output                                                       |     | ļ  | ٩   |          |    |         |            |      |             |        |
|       | SSR/SSC driving output                                                     |     | (  | 2   |          |    |         |            |      |             |        |
|       | 4 to 20mA DC output                                                        |     | E  | Ξ   |          |    |         |            |      |             |        |
| 8     | <revision code=""></revision>                                              |     |    |     |          |    |         |            |      |             |        |
| 9     | <optional 1="" specification=""></optional>                                |     |    |     |          | I  |         |            |      |             | Note 1 |
|       | None                                                                       |     |    |     |          | 0  |         |            |      |             |        |
|       | Alarm 1 point                                                              |     |    |     |          | 1  |         |            |      |             |        |
|       | 8 ramps / soaks                                                            |     |    |     |          | 4  |         |            |      |             |        |
|       | Alarm 1 point + 8 ramps / soaks                                            |     |    |     |          | 5  |         |            |      |             |        |
|       | Alarm 2 points                                                             |     |    |     |          | F  |         |            |      |             |        |
|       | Alarm 2 points + 8 ramps / soaks                                           |     |    |     |          | G  |         |            |      |             |        |
| 10    | <instruction manual=""> <power supply="" voltage=""></power></instruction> |     |    |     |          |    |         |            |      |             |        |
|       | None 100 to 240VAC                                                         |     |    |     |          | I  | N       |            |      |             |        |
|       | Japanese 100 to 240VAC                                                     |     |    |     |          | `  | Y       |            |      |             |        |
|       | English 100 to 240VAC                                                      |     |    |     |          | `  | V       |            |      |             |        |
|       | None 24VAC/24VDC                                                           |     |    |     |          | (  | C       |            |      |             |        |
|       | Japanese 24VAC/24VDC                                                       |     |    |     |          |    | 4       |            |      |             |        |
|       | English 24VAC/24VDC                                                        |     |    |     |          |    | 3       |            |      |             |        |
| 11-13 | <optional 2="" specification=""></optional>                                |     |    |     |          |    |         |            |      |             |        |
|       | None                                                                       |     |    |     |          |    | (       |            |      | )           |        |
|       | RS-485 Modbus Interface                                                    |     |    |     |          |    | N       |            |      | ,           |        |
|       | R5-485 Z-ASCII Intellace                                                   |     |    |     |          |    | r       |            |      | ,           | Nata 0 |
|       |                                                                            |     |    |     |          |    | с<br>г  | x U<br>2 A |      | ,<br>)      | Note 2 |
|       |                                                                            |     |    |     |          |    | ר<br>ר  | ι U<br>Γ Λ |      | ,           | note 2 |
|       | RS-485 Modbus interface + Digital input 1 point                            |     |    |     |          |    | 1       |            |      | ,<br>)      |        |
|       | RS-485 Z-ASCII interface + Digital input 1 point                           |     |    |     |          |    | \<br>\/ | v n        |      | ,<br>)      |        |
| 1.1   | -Non-standard specifications                                               |     |    |     |          |    | v       | v U        | . (  | ,           |        |
| 14    | Non-standard parameter setting                                             |     |    |     |          |    |         |            |      | r           | -      |
|       | Non-Standard parameter setting                                             |     |    |     |          |    |         |            |      | 1           |        |

Note 1) In case of 7th digit code "A", "C", or "E", the codes "F" and "G" in 9th digit are not available.

Note 2) In case of 11th digit code "Q", or "R", the codes "A", "C", "E" in 7th digit, "F", "G" in 9th digit and "A", "B", "C" in 10th digit are not available.

## **Specification**

| Power voltage:                 | 100 (-15%) to 240 (+10%), 50/60Hz  |                                        |  |  |  |  |  |
|--------------------------------|------------------------------------|----------------------------------------|--|--|--|--|--|
|                                | 24V AC 50/60Hz, 24V D              | C                                      |  |  |  |  |  |
| Power consumption:             | 6VA or less (100V AC), 8VA or less |                                        |  |  |  |  |  |
|                                | (240V AC, 24V AC/24V DC)           |                                        |  |  |  |  |  |
| Relay contact output:          | SPST contact, 220V AC              | /30V DC 3A                             |  |  |  |  |  |
|                                | (resistive load)                   |                                        |  |  |  |  |  |
| SSR/SSC driving output*1:      | ON: 15V DC (12 to 16               | V DC)                                  |  |  |  |  |  |
| (voltage pulse output)         | OFF: 0.5V DC or less               |                                        |  |  |  |  |  |
|                                | Maximum current: 20mA              | or less                                |  |  |  |  |  |
|                                | Resistive load: $600\Omega$ or     | more                                   |  |  |  |  |  |
| 4-20mA DC output*1:            | Allowable load resistor:           | 100 to 500Ω                            |  |  |  |  |  |
| Alarm output:                  | Relay contact (SPST co             | ntact)                                 |  |  |  |  |  |
|                                | 220V AC / 30V DC 1A (r             | resistive load)                        |  |  |  |  |  |
| Communication function*2:      | Transmission system:               | Half-duplex bit serial                 |  |  |  |  |  |
| (RS-485 interface)             |                                    | start-stop synchronization             |  |  |  |  |  |
|                                | Transmission rate:                 | 9600bps                                |  |  |  |  |  |
|                                | Transmission protocol:             | In conformity to Modbus RTU or Z-ASCII |  |  |  |  |  |
|                                |                                    | (PXR protocol)                         |  |  |  |  |  |
|                                | Transmission distance:             | Up to 500m (Total length)              |  |  |  |  |  |
|                                | Connectable units:                 | Up to 31units                          |  |  |  |  |  |
| Digital input:                 | Number of input: 2 input           | s MAX.                                 |  |  |  |  |  |
|                                | Input contact capacity: 5          | V, 2mA DC                              |  |  |  |  |  |
| Retransmission:                | 4 to 20mA DC                       |                                        |  |  |  |  |  |
|                                | Allowable load resistor:           | 500 $\Omega$ or less                   |  |  |  |  |  |
|                                | Accuracy: ±0.3%FS (at 2            | 23°C)                                  |  |  |  |  |  |
| Operating ambient temperature: | -10 to 50°C                        |                                        |  |  |  |  |  |
|                                | -10 to 45°C (for mountin           | g close together)                      |  |  |  |  |  |
| Operating ambient humidity:    | 90%RH or less (no conc             | densation)                             |  |  |  |  |  |
| Preservation temperature:      | -20 to 60°C                        |                                        |  |  |  |  |  |

\*1 : The following table shows the difference of outputs among other micro-controller X series models.

|         | SSR/SSC driving output |                 | Allowable load      |
|---------|------------------------|-----------------|---------------------|
|         | Voltage                | Maximum current | 20mA DC output      |
| PXR3    | 15V DC                 | 20mA            | 100 to 500Ω         |
| PXR4    | 24V DC                 | 20mA            | $600\Omega$ or less |
| PXV3    | 5.5V DC                | 20mA            | $600\Omega$ or less |
| PXV/W/Z | 24V DC                 | 60mA            | $600\Omega$ or less |

\*2 : For the connection with a PC, communication converter is required.

Modbus RTU : A trademark of Modicon Corp.,USA